U3A Photography Group

# **Lightroom Library Module**

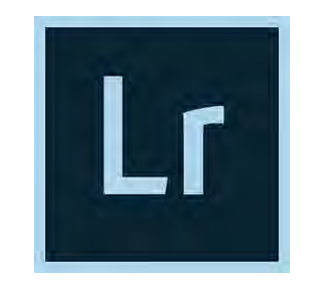

**by Stephen Jones** 

## Part 1

- Overview
- Import: How to tell Lr about your photos
- People: How to tell Lr to recognise faces
- Keywords: How you can index your photos
- Import: From a camera or memory card
- Ratings: How you can classify your photos
- Collections: How you can keep photos together

## Part 2

Live Demo

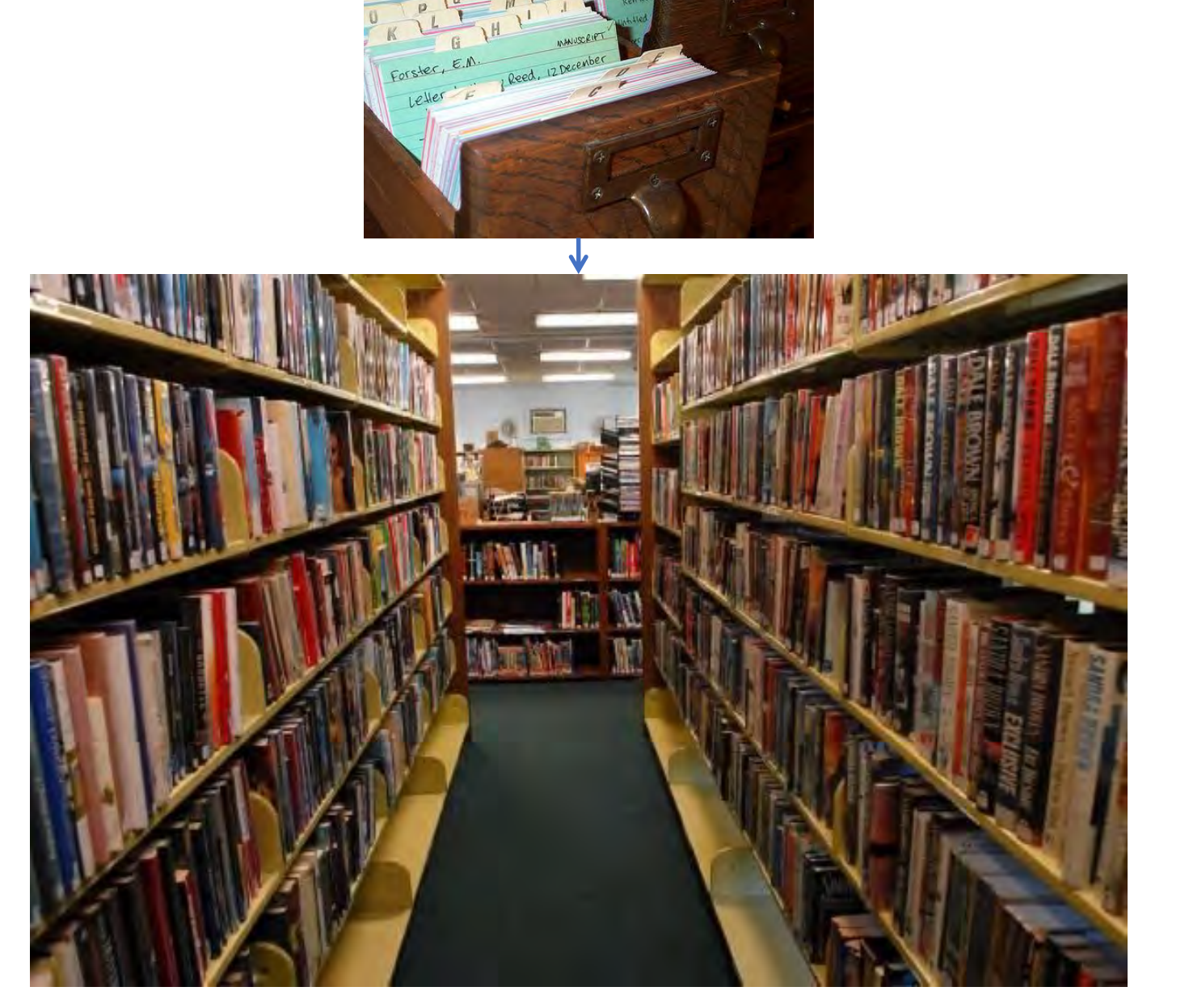

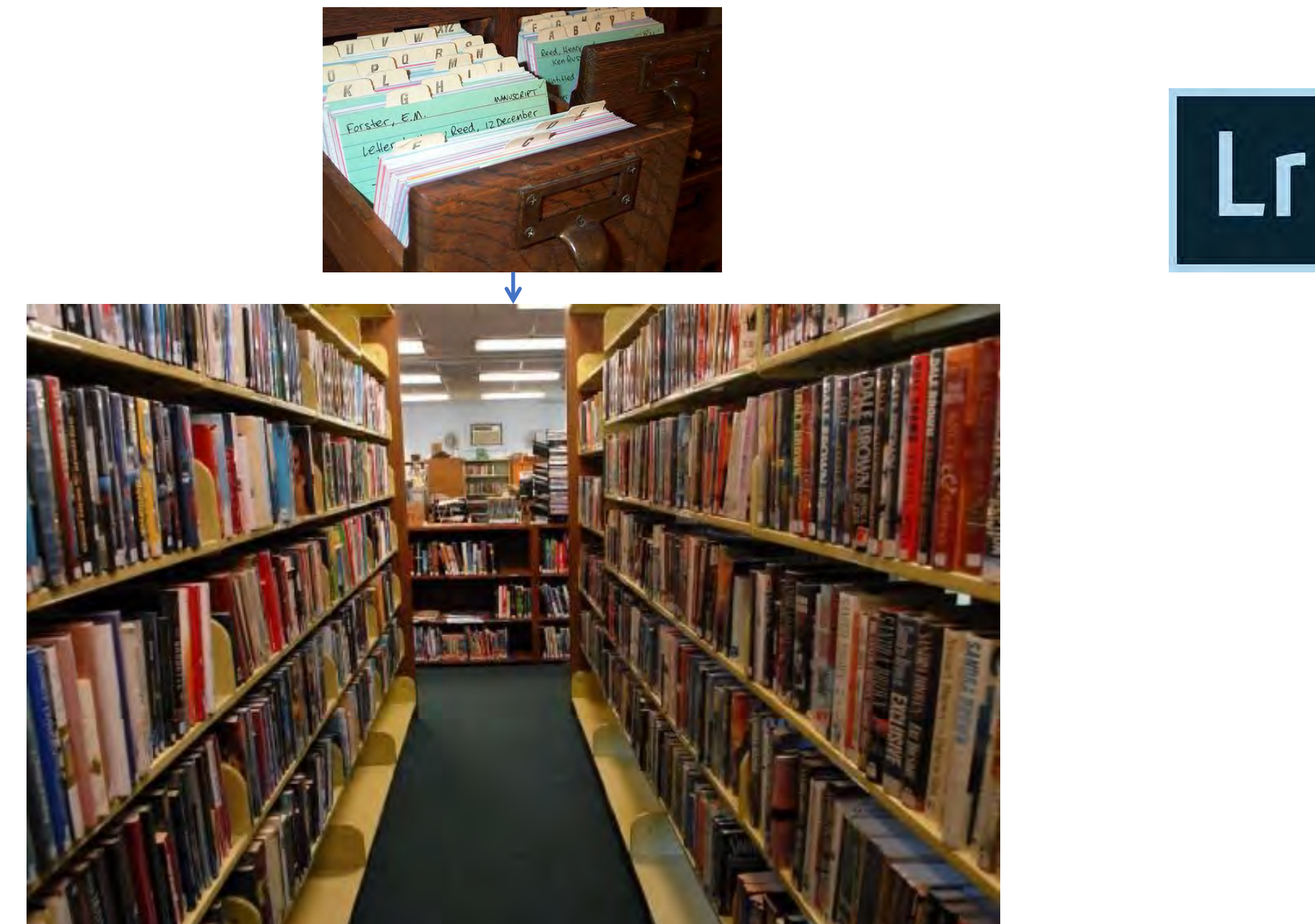

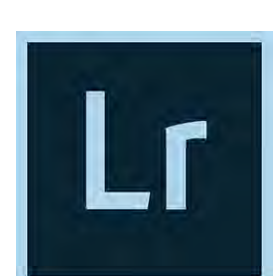

For each separate photo, Lr records:

- a preview (& smart preview) ٠
- metadata ٠
- physical location of the image file ٠
- keyword/attribute/collection data ٠
- all LR processing data ٠

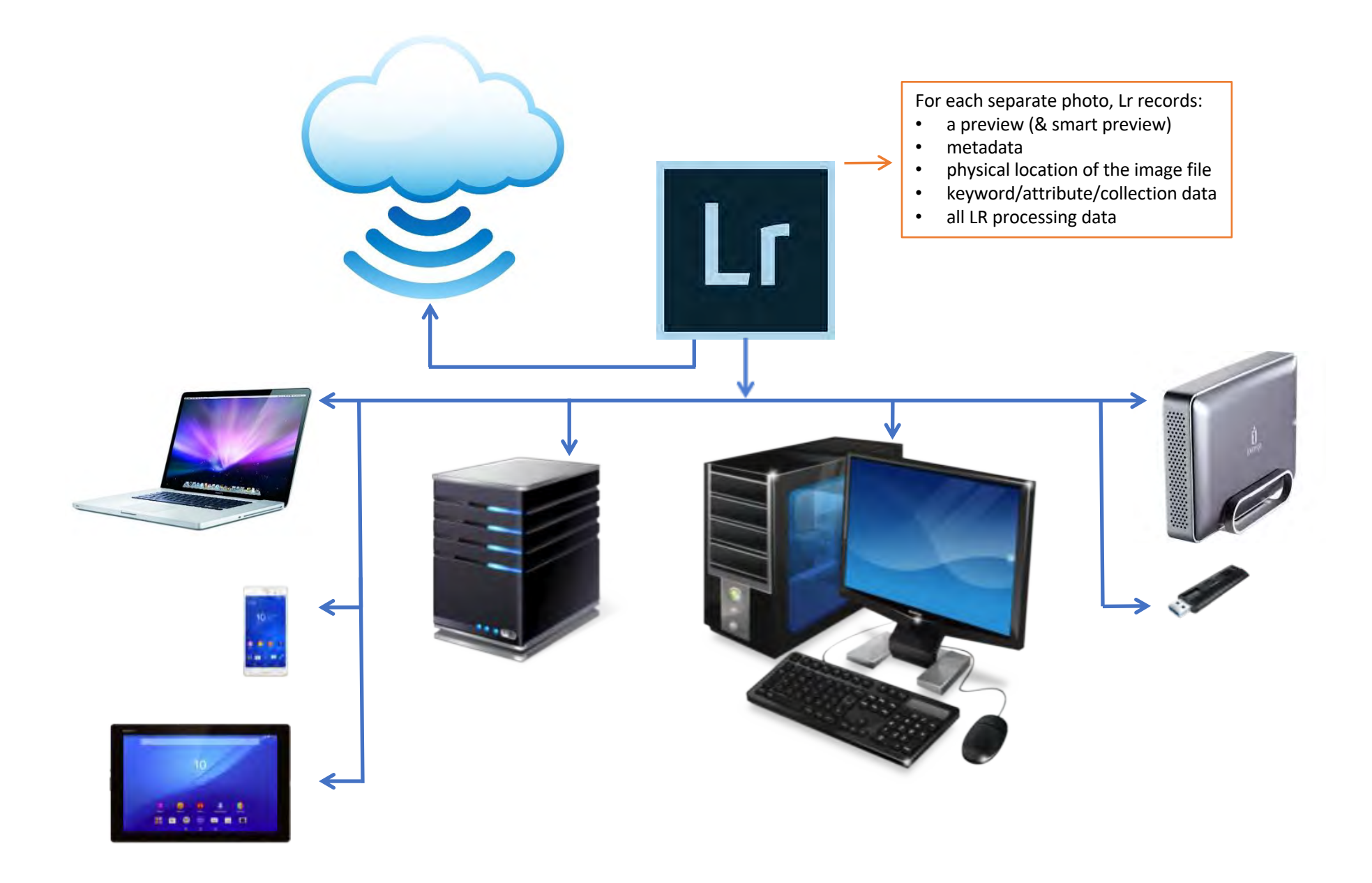

When you start up Lr for the first time, this is the Lr opening screen you will see.

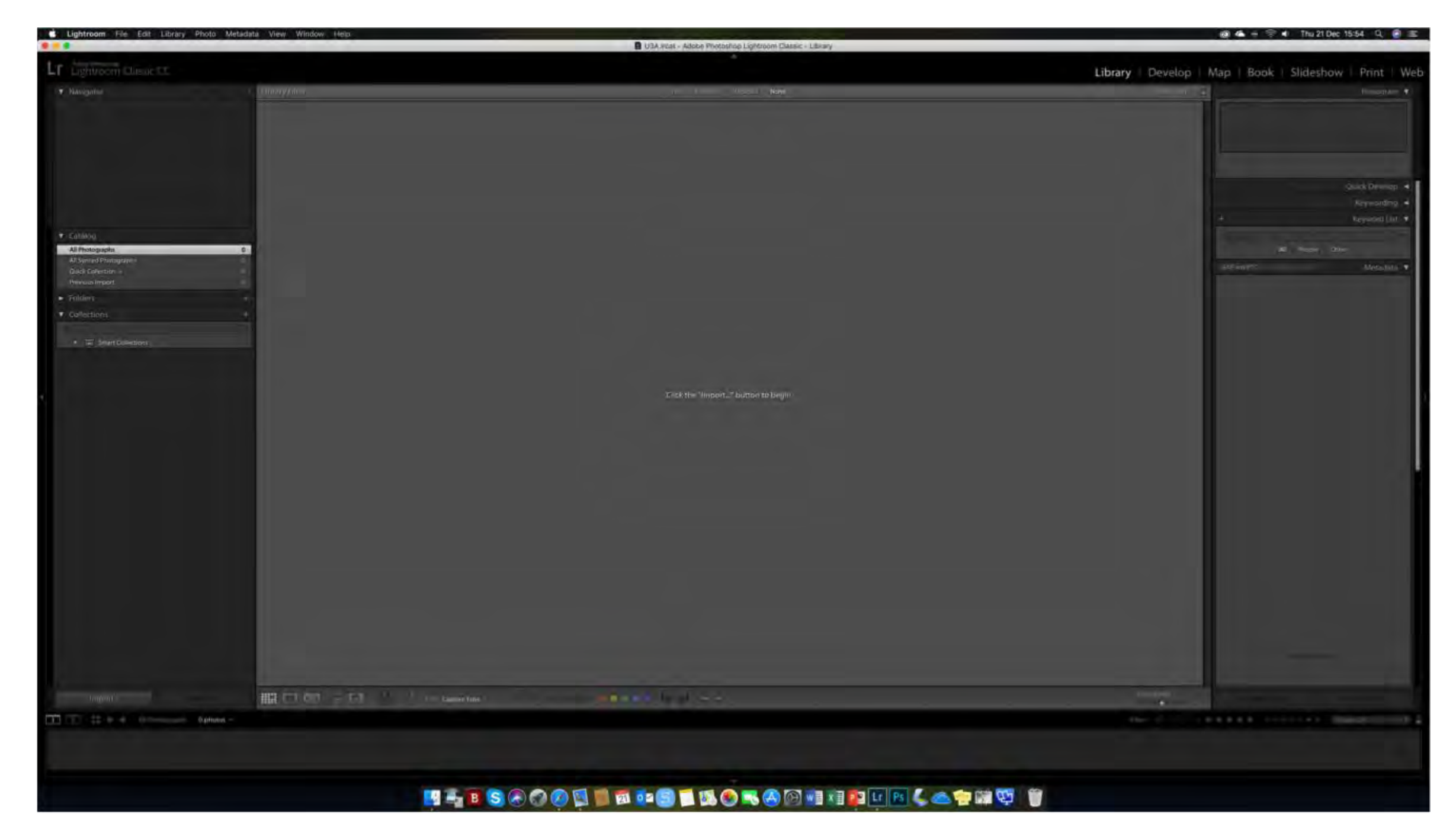

Where are the photos (e.g. which folders) that you want to import into Lr.

| 🗯 Grab File Edit Capture W   | ndow Help          | 🗳 U3A-Iroat – Adobe Photoshop Lightroom Classic – Library              |                   | 🔞 🛳 🚸 🎅 🐠 Wed 20 Dec 14:01 🔍 🚷 😑    |
|------------------------------|--------------------|------------------------------------------------------------------------|-------------------|-------------------------------------|
| James & Blackson and Michael |                    |                                                                        |                   |                                     |
| Select a source -            | •                  | Copy as DNG Copy Move Add<br>Add photos to cataleg without moving them |                   | → To My Catalog                     |
| ▼ Source                     |                    |                                                                        |                   | File Handling. 🔻                    |
| Files                        |                    |                                                                        |                   | Build Previews Standard             |
| Macintosh HD                 |                    |                                                                        |                   | Build Smart Previews                |
|                              |                    |                                                                        |                   | ✓ Don't Import Suspected Duplicates |
|                              |                    |                                                                        |                   | Volume, / BACKU,                    |
|                              |                    |                                                                        |                   | Add to Collection                   |
|                              |                    |                                                                        |                   | Apply During Import 🔻               |
|                              |                    |                                                                        |                   | Develop Settings                    |
|                              |                    |                                                                        |                   | Metadata None                       |
|                              |                    |                                                                        |                   | Keywords                            |
|                              |                    |                                                                        |                   |                                     |
|                              |                    |                                                                        |                   |                                     |
|                              |                    |                                                                        |                   |                                     |
|                              |                    |                                                                        |                   |                                     |
|                              |                    |                                                                        |                   |                                     |
| 4                            |                    | Please select a source.                                                |                   |                                     |
|                              |                    |                                                                        |                   |                                     |
|                              |                    |                                                                        |                   |                                     |
|                              |                    |                                                                        |                   |                                     |
|                              |                    |                                                                        |                   |                                     |
|                              |                    |                                                                        |                   |                                     |
|                              |                    |                                                                        |                   |                                     |
|                              |                    |                                                                        |                   |                                     |
|                              |                    |                                                                        |                   |                                     |
|                              |                    |                                                                        |                   |                                     |
|                              |                    |                                                                        |                   |                                     |
|                              |                    |                                                                        |                   |                                     |
|                              |                    |                                                                        |                   |                                     |
|                              |                    |                                                                        |                   |                                     |
|                              |                    |                                                                        |                   |                                     |
|                              |                    |                                                                        |                   |                                     |
|                              |                    |                                                                        |                   |                                     |
|                              | III DATAM I DETAIL |                                                                        |                   | Thumbnails                          |
| 🛆 0 photos / 8 bytes         | Import Prevat :    |                                                                        | None ÷            | Cancel                              |
|                              |                    |                                                                        |                   |                                     |
|                              |                    | ? 🕅 📑 📆 🔂 🧮 📢 🔍 🔍 🐼 ன ன 🖬                                              | r 🖻 🖊 🙈 🔄 🕅 📆 🔚 🎬 |                                     |
| 24                           |                    | 🖉 🛤 📄 🚾 🔂 🗖 📷 🚳 💼 🚳 👘 👘 👘                                              |                   |                                     |

Here I have expanded the "Mackintosh HD" icon to show my folder structure and I will select the "NewPhotos" folder.

| <b>Grab</b> File Edit Capture Window Help     |                                                           | 🕲 🗳 🕸                     | ີຟ Wed 20 Dec 14:02 🤍 🚷 ≔                                                                                                    |
|-----------------------------------------------|-----------------------------------------------------------|---------------------------|----------------------------------------------------------------------------------------------------|
| 24.8                                          | 📴 U3A.iroat – Adobe Photoshop Lightroom Classic – Library |                           |                                                                                                    |
| Tennest Brown cand Midner                     | Coovias DNG Coovi Move Add                                |                           | My Catalog                                                                                                    |
| Select a source -                             | Add photos to catalog without moving them                 |                           |                                                                                                    |
| ▼ Source                                      |                                                           |                           | File Handling 🔻                                                                                                    |
| Files                                         |                                                           |                           | Build Previews Standard                                                                                                    |
| Macintosh HD                                  |                                                           |                           | Build Smart Previews                                                                                                    |
| ▼ Users                                       |                                                           |                           | ✓ Don't Import Suspected Duplicates                                                                                                    |
| Creative Cloud Files                          |                                                           |                           | Make AS-source Copy To                                                                                                    |
| Desktop                                       |                                                           |                           | / Volumes, / BACKU,                                                                                                    |
| <ul> <li>Downloads</li> </ul>                 |                                                           |                           | Add to Collection                                                                                                    |
| Movies                                        |                                                           |                           | Apply During Import                                                                                                    |
| Music     OneDrive                            |                                                           |                           | Develop Settings                                                                                                    |
| V 🚔 Pictures                                  |                                                           |                           | Matadata Nana                                                                                                    |
| 1960<br>1964                                  |                                                           |                           | meradoro Mune                                                                                                    |
| 1965                                          |                                                           |                           | Keywords                                                                                                    |
| 1987                                          |                                                           |                           | ( in the second second s |
| ► <b>2</b> 002                                |                                                           |                           |                                                                                                    |
| ► <b>2</b> 003                                |                                                           |                           |                                                                                                    |
| ► <b>2</b> 2005                               |                                                           |                           |                                                                                                    |
| 2006                                          |                                                           |                           |                                                                                                    |
| ► and 2007<br>► and 2008                      |                                                           |                           |                                                                                                    |
| ▶ 🚔 2009                                      | Please select a source.                                   |                           |                                                                                                    |
| ► im 2010<br>► im 2011                        |                                                           |                           |                                                                                                    |
| ► 🚘 2012                                      |                                                           |                           |                                                                                                    |
| ► 2013 ► 2014                                 |                                                           |                           |                                                                                                    |
| ▶                                             |                                                           |                           |                                                                                                    |
| ▶ 2016<br>▶ 2017                              |                                                           |                           |                                                                                                    |
| NewPhotos                                     |                                                           |                           |                                                                                                    |
| Will's photos     District                    |                                                           |                           |                                                                                                    |
| <ul> <li>Function</li> <li>Samsung</li> </ul> |                                                           |                           |                                                                                                    |
|                                               |                                                           |                           |                                                                                                    |
|                                               |                                                           |                           |                                                                                                    |
|                                               |                                                           |                           |                                                                                                    |
|                                               |                                                           |                           |                                                                                                    |
|                                               |                                                           |                           |                                                                                                    |
|                                               |                                                           |                           |                                                                                                    |
|                                               |                                                           |                           |                                                                                                    |
|                                               |                                                           |                           |                                                                                                    |
|                                               |                                                           |                           |                                                                                                    |
|                                               |                                                           |                           |                                                                                                    |
|                                               |                                                           |                           |                                                                                                    |
|                                               |                                                           |                           |                                                                                                    |
| III III III IIII IIII IIIIIII                 | ( Ž.) sore                                                | Capture Time = Thumbnails |                                                                                                    |
| a prinardo / Il trybai                        | Import Preset:                                            | None 4                    | Cancel                                                                                                    |
|                                               |                                                           |                           |                                                                                                    |
|                                               |                                                           |                           | 14                                                                                                    |
|                                               |                                                           |                           |                                                                                                    |

Lr has found 27 photos in the "NewPhotos" folder.

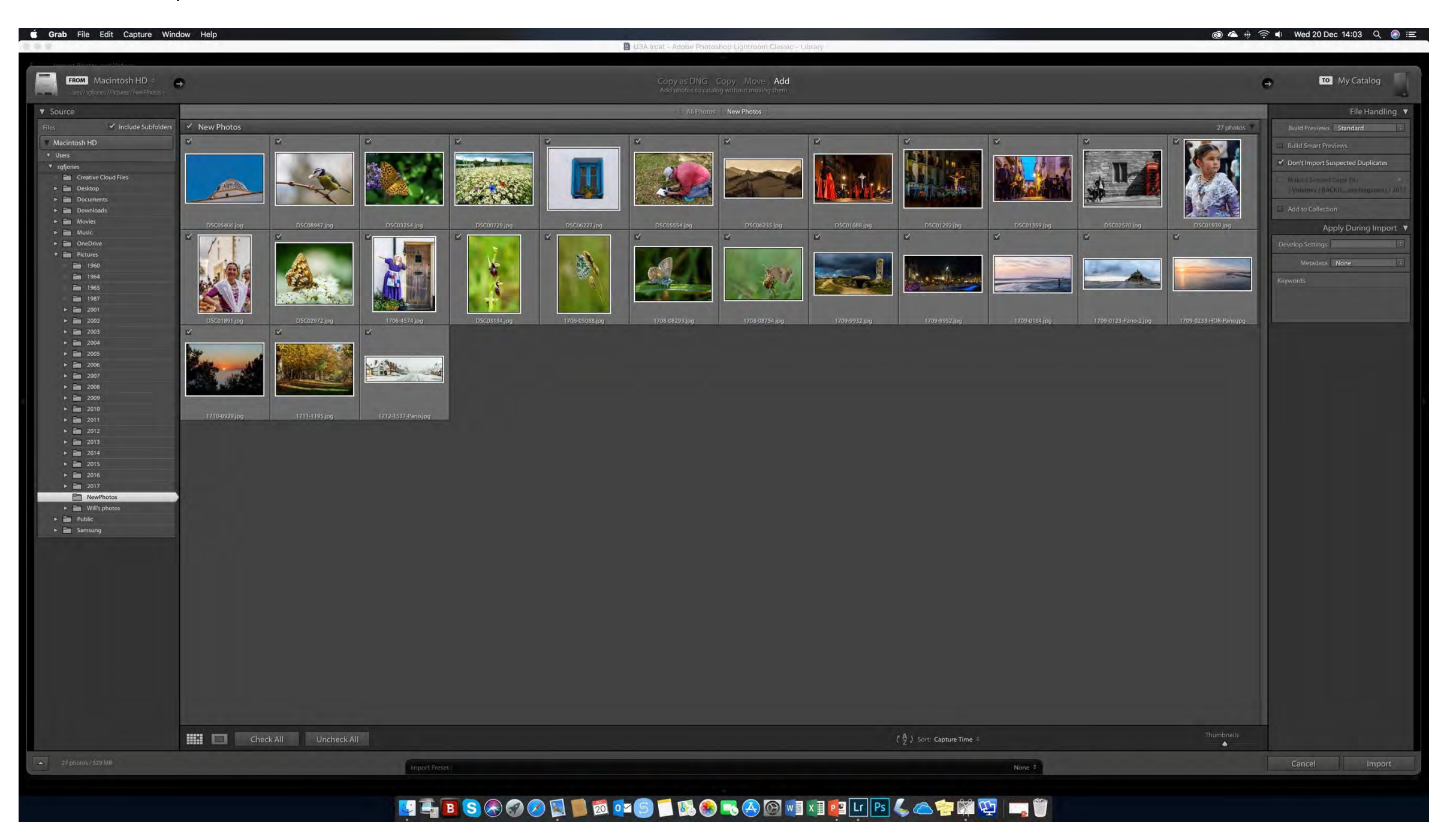

#### Now, Lr has imported these photos into its catalogue.

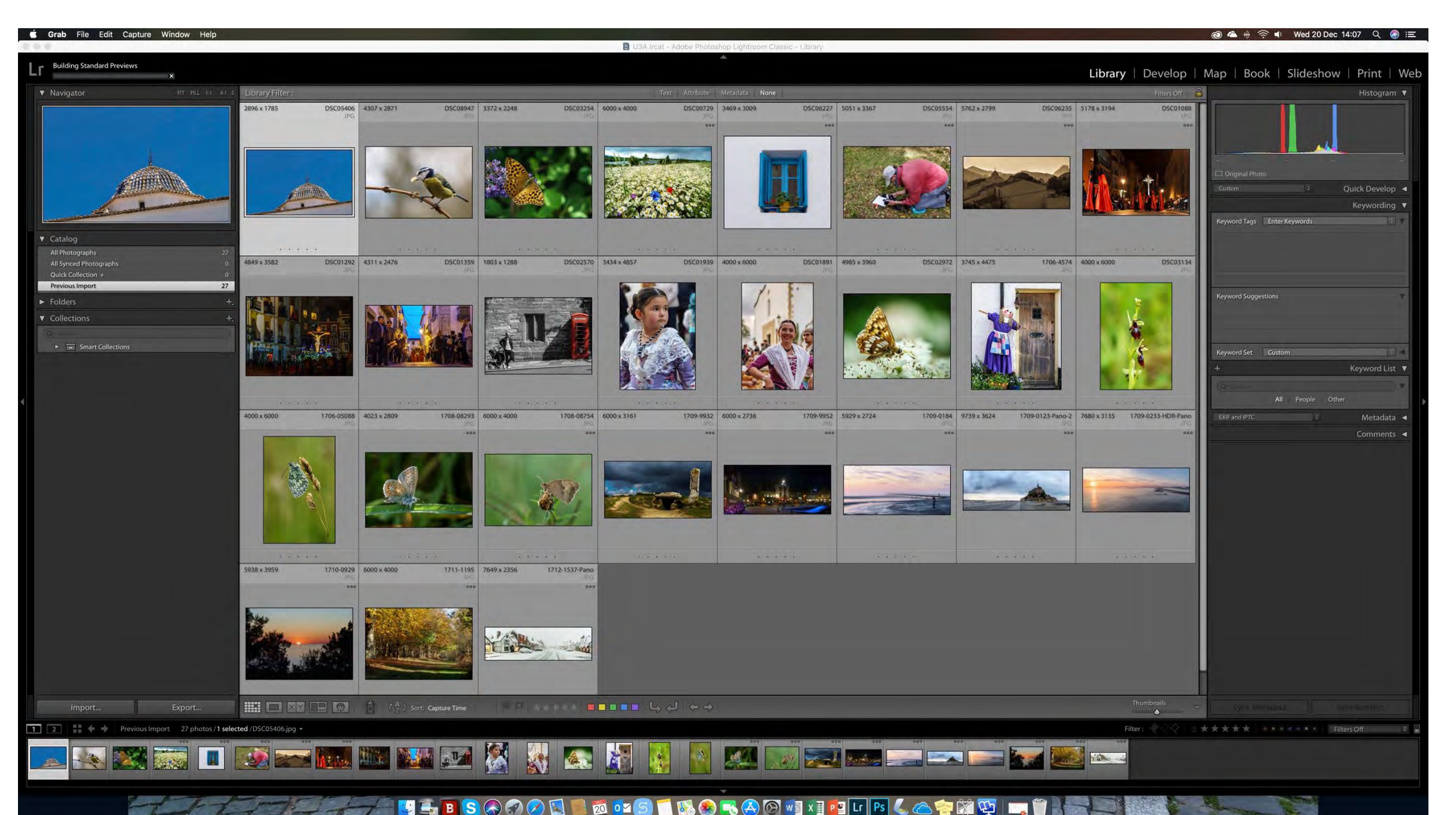

Lr has a built-in face-recognition system.

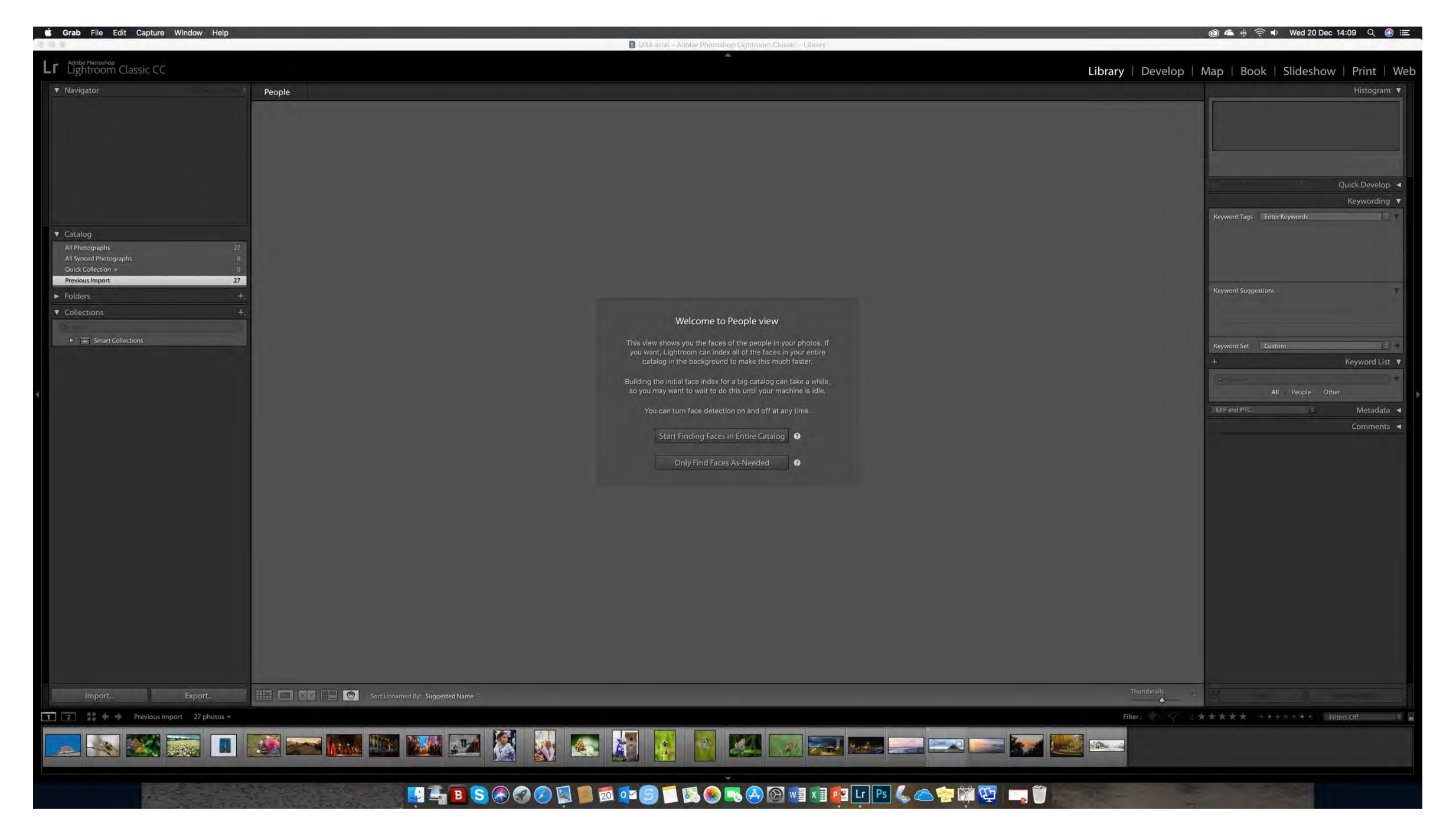

When you start up Lr for the first time, this is the Lr opening screen you will see.

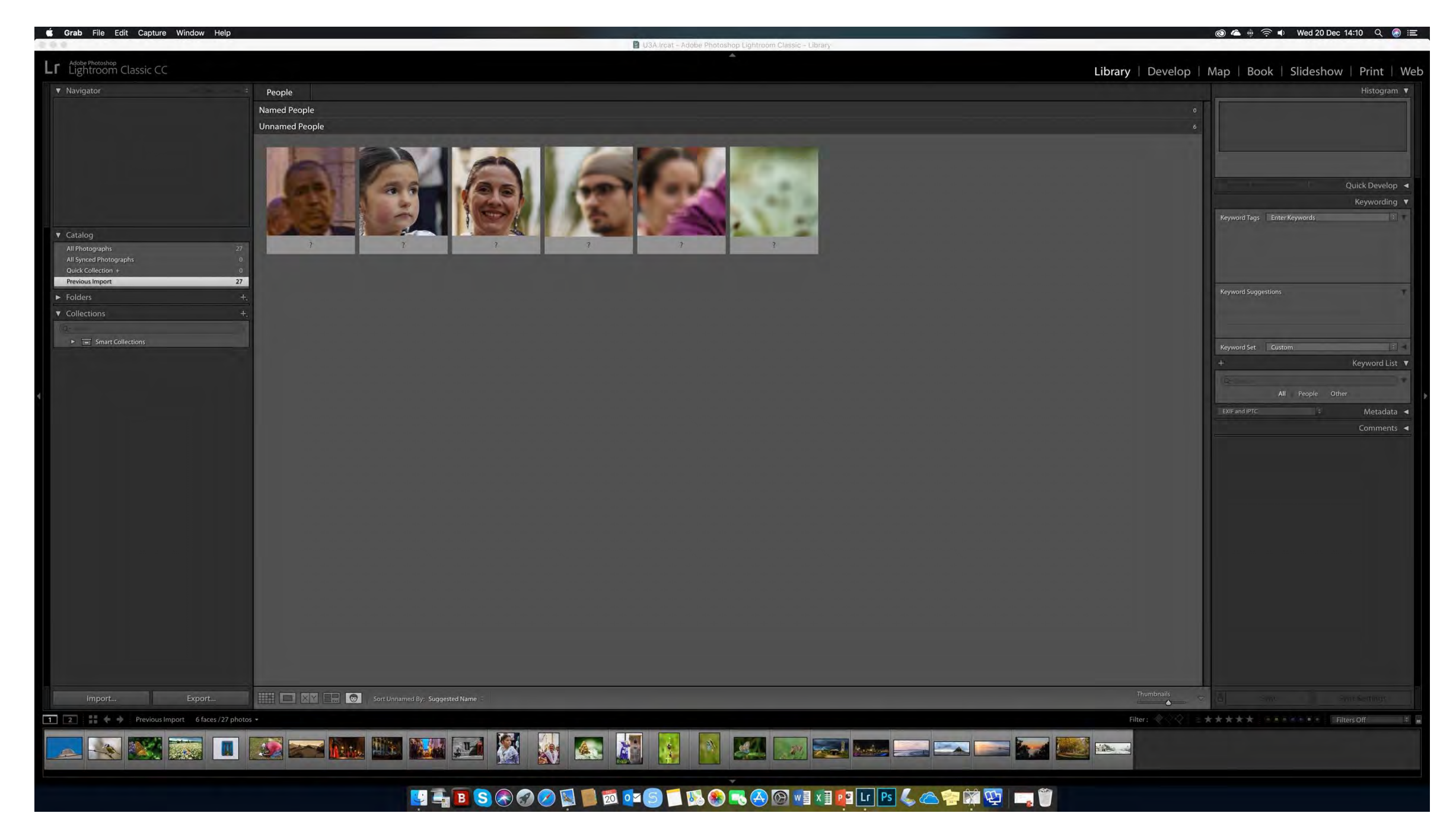

I do not want to "name" any of these people - or the flower, so I shall tell Lr to cancel their suggestions on these photos.

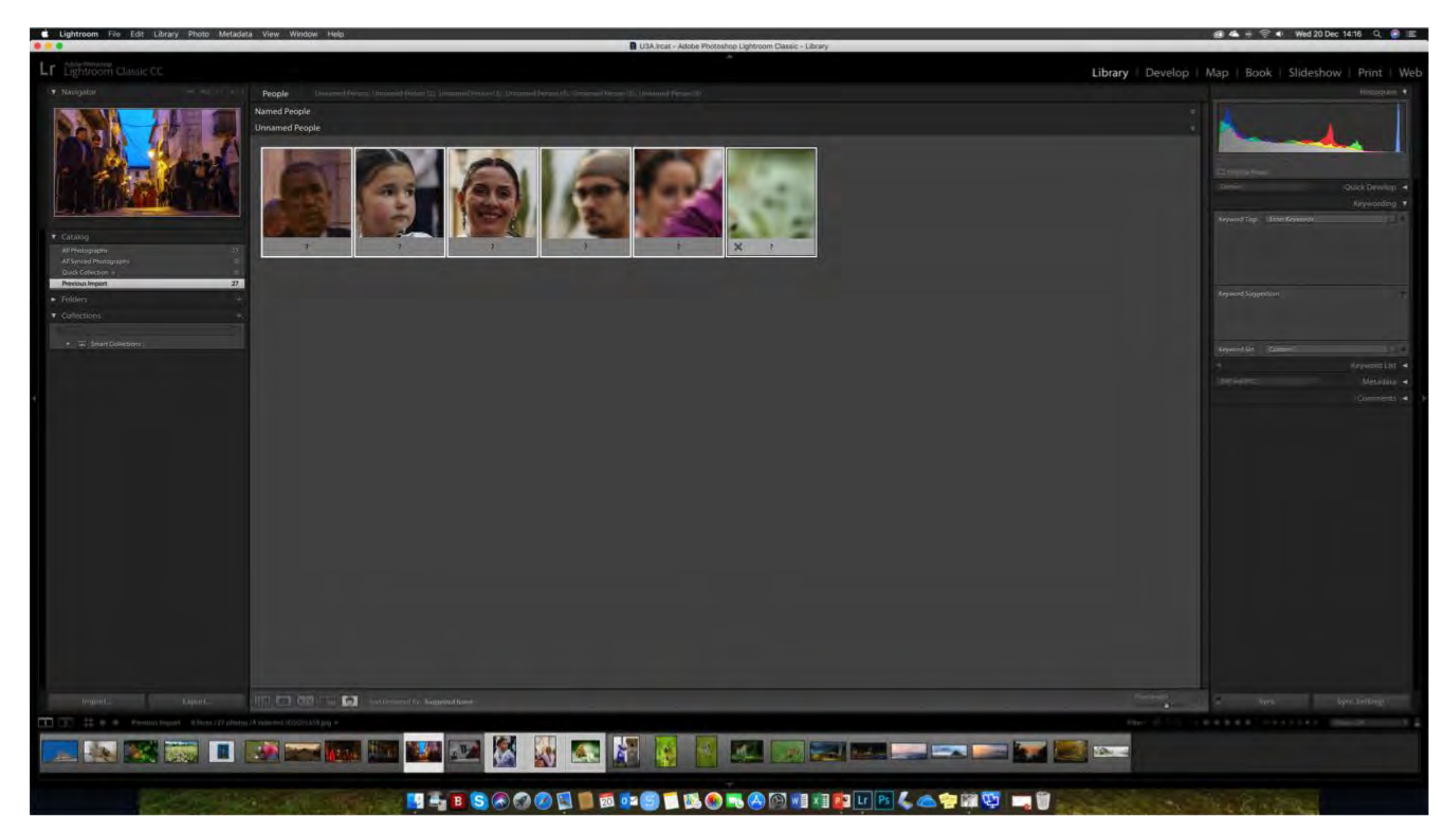

Back to our basic screen of imported photos.

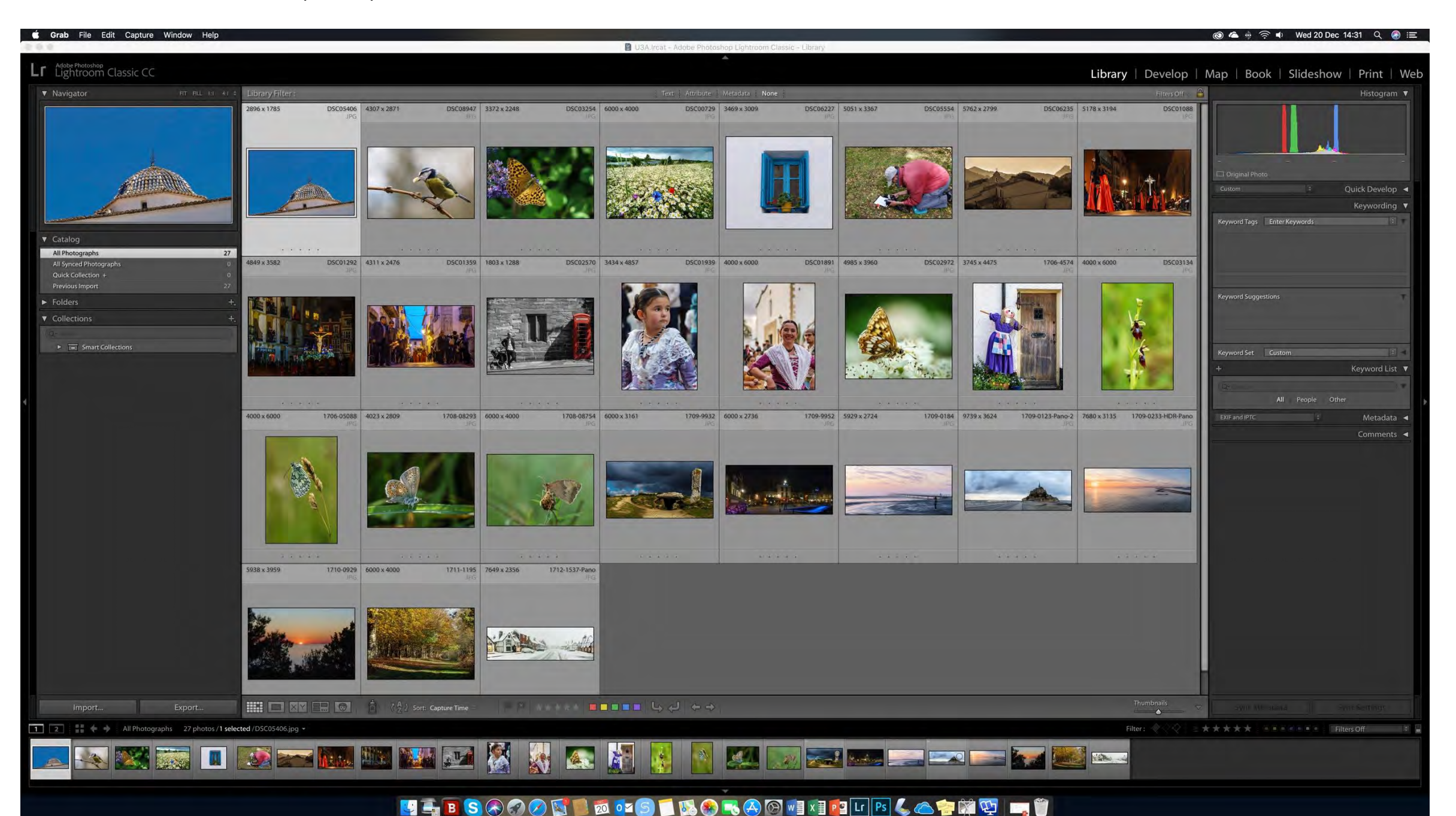

I have added the keyword "Teulada" (the village name where the photos were taken) to the four highlighted photos.

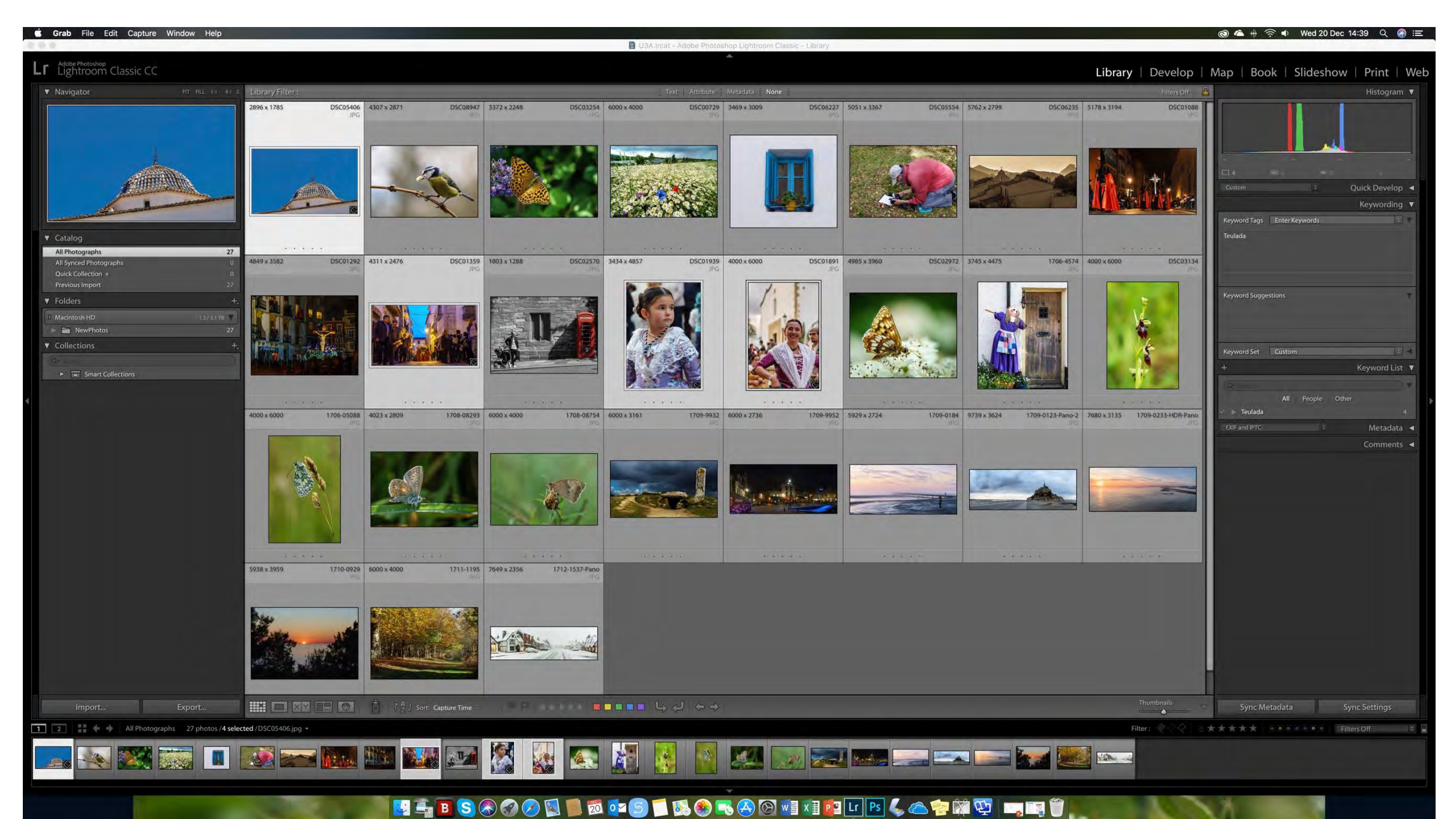

# I have added one keyword to each of the photos - you can see the keywords (& number of photos assigned to each) in the list on the right of the screen.

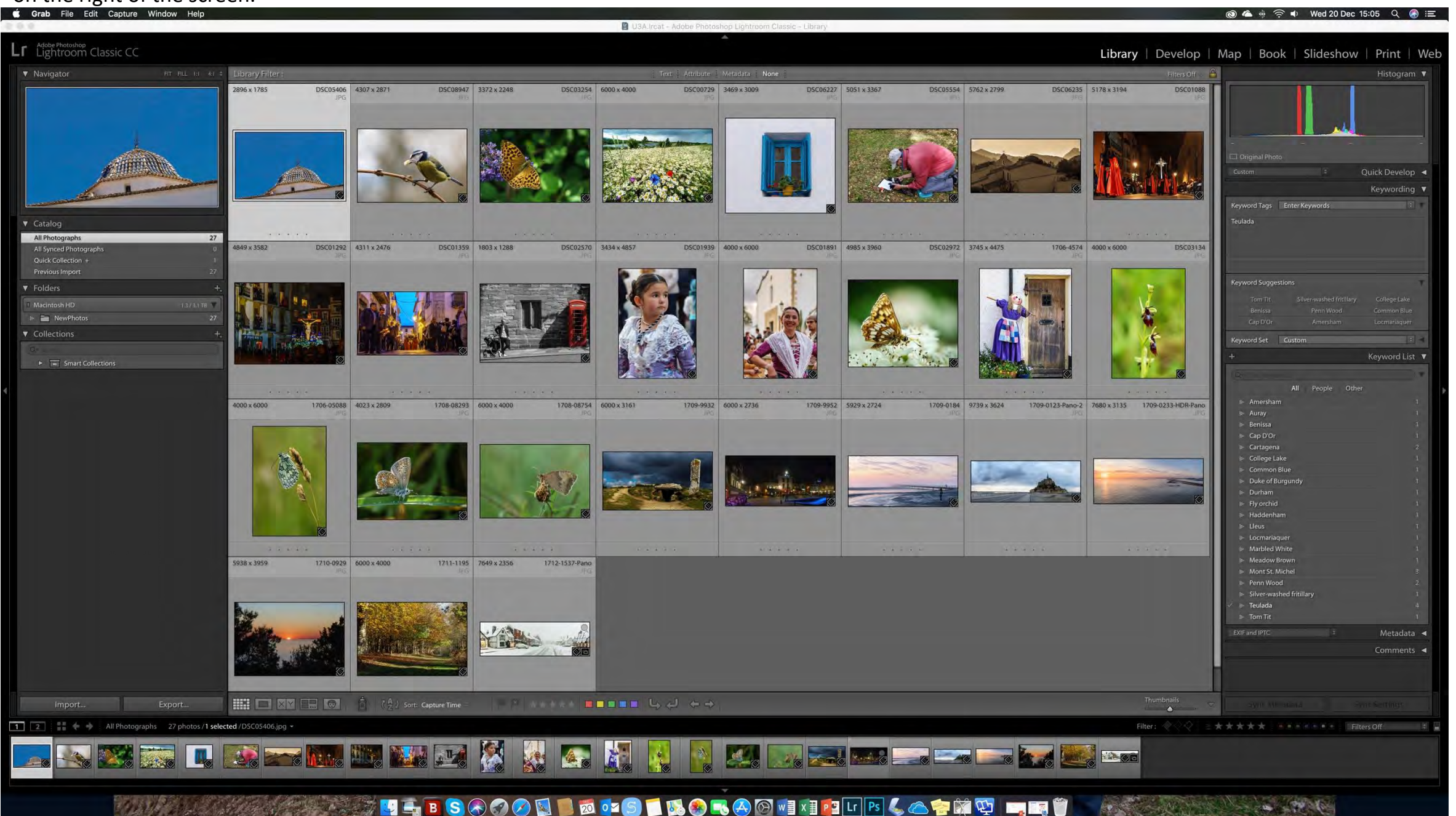

Here I am adding a new Keyword by clicking the "+" sign alongside the "Keyword List".

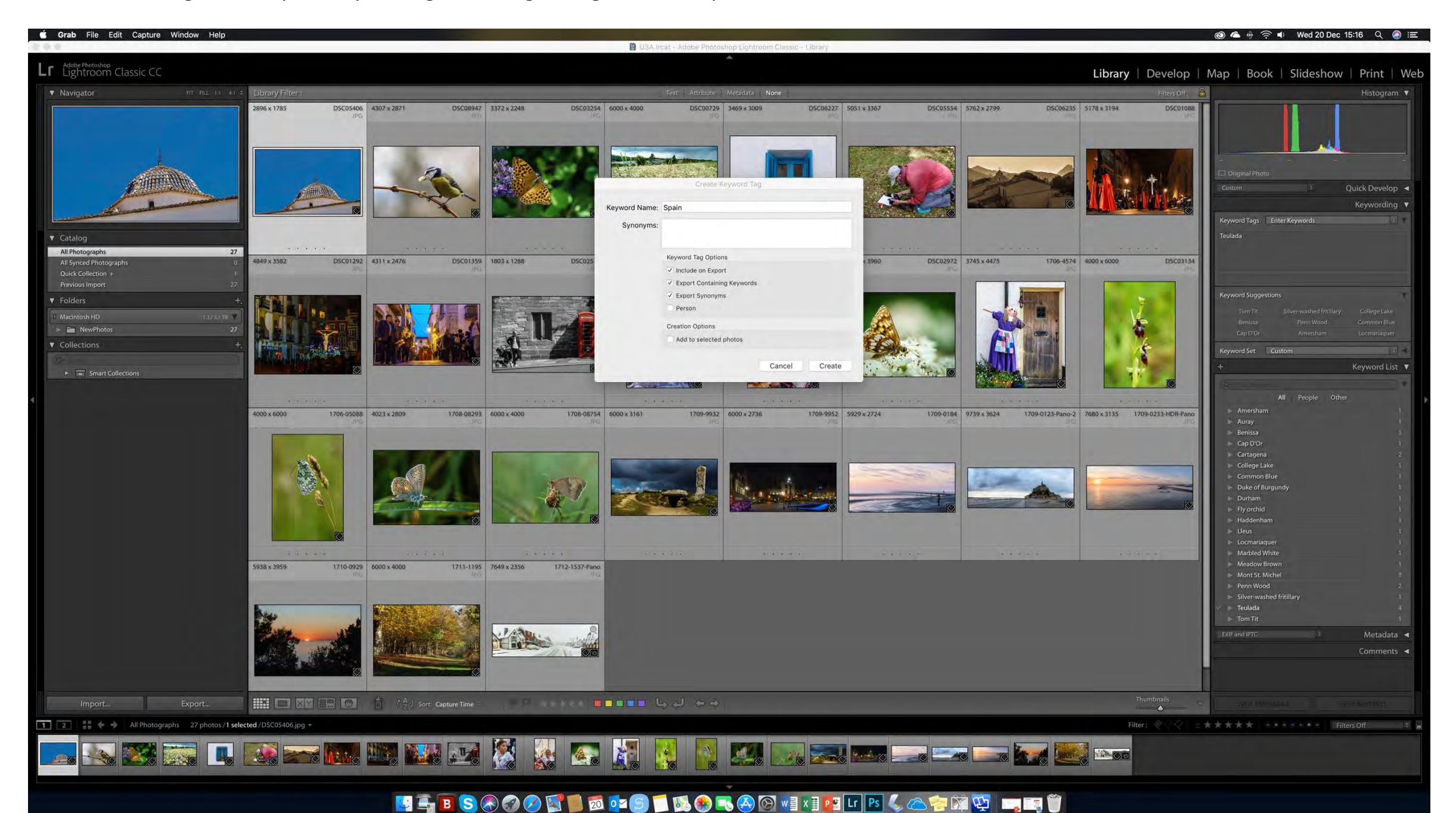

Now I've created a "Spain" keyword, I've dragged and dropped the Spanish place names into the "Spain" keyword folder.

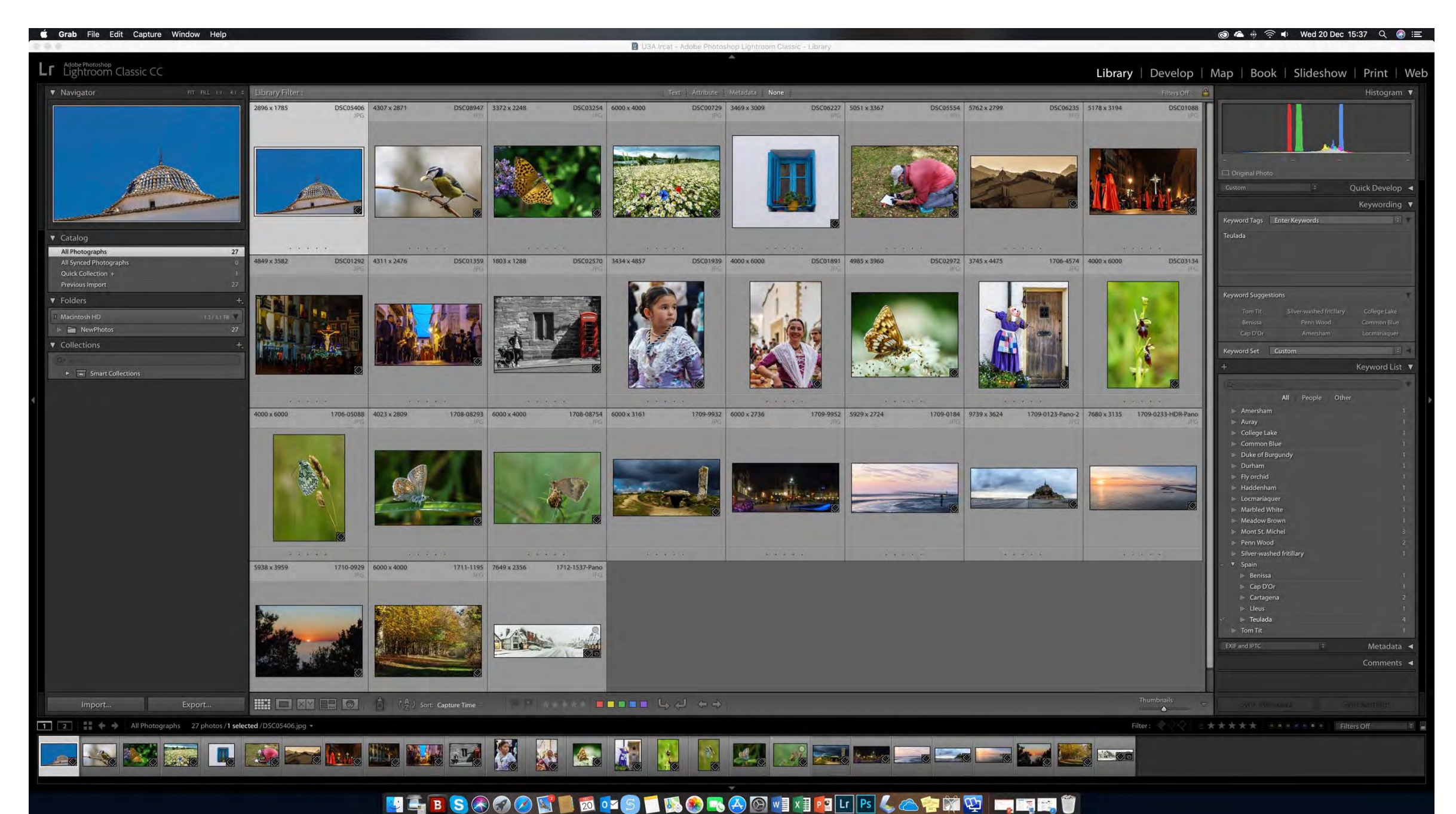

#### This is the same as the last slide except I have closed the "Keywording" box.

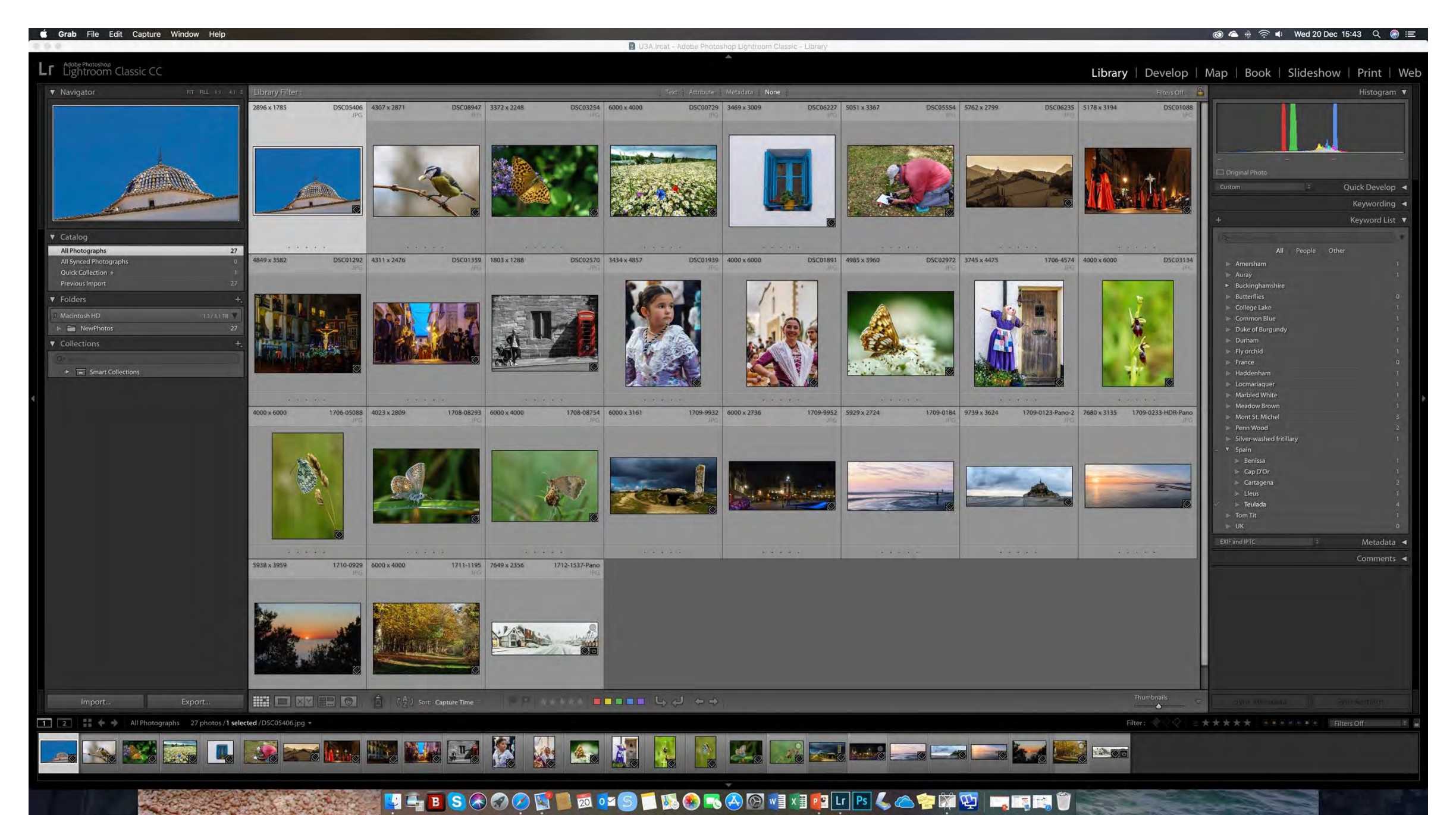

#### Now I have added an hierarchy of keywords.

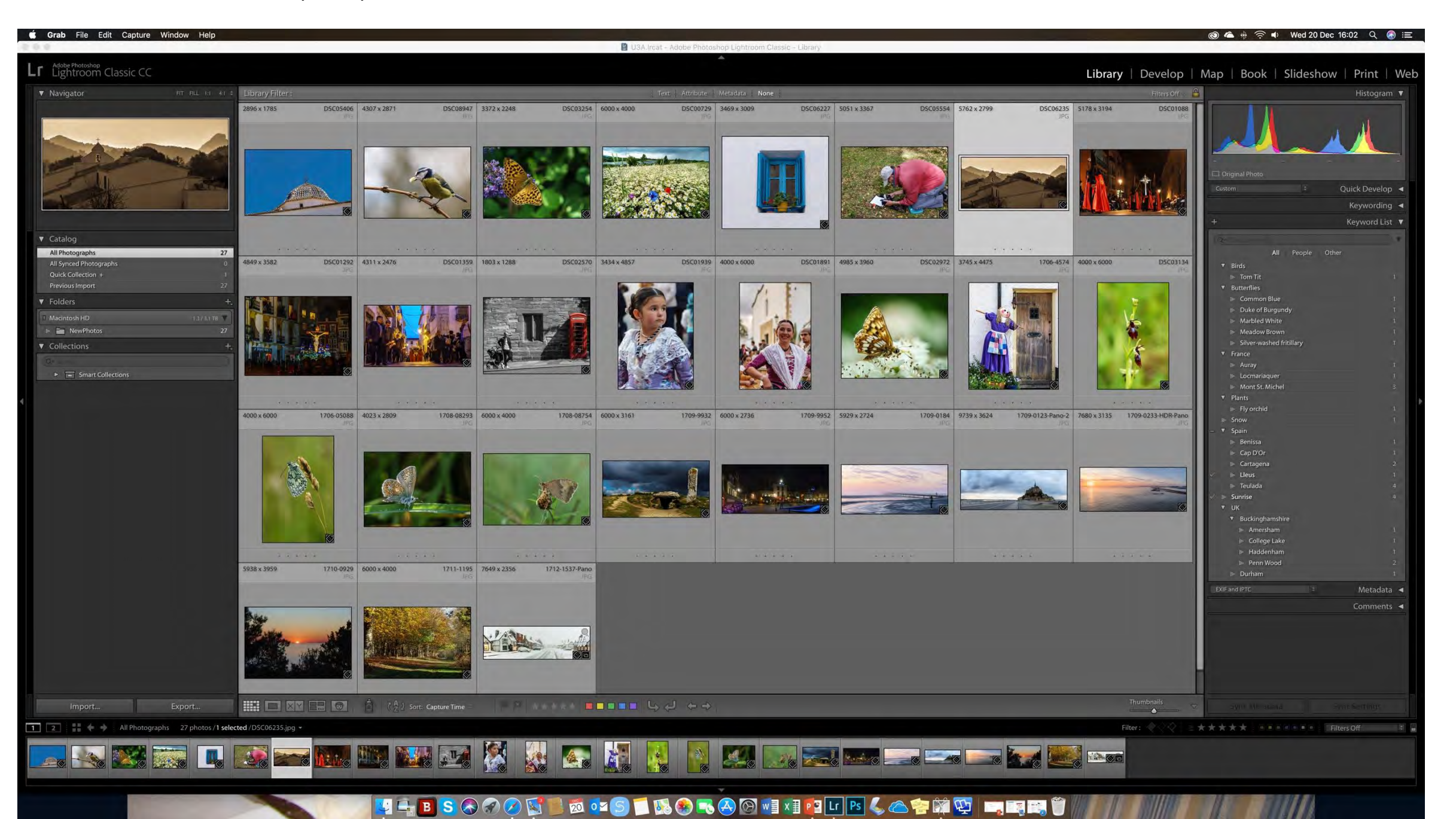

Here are four photos to be imported from a direct connection with a camera.

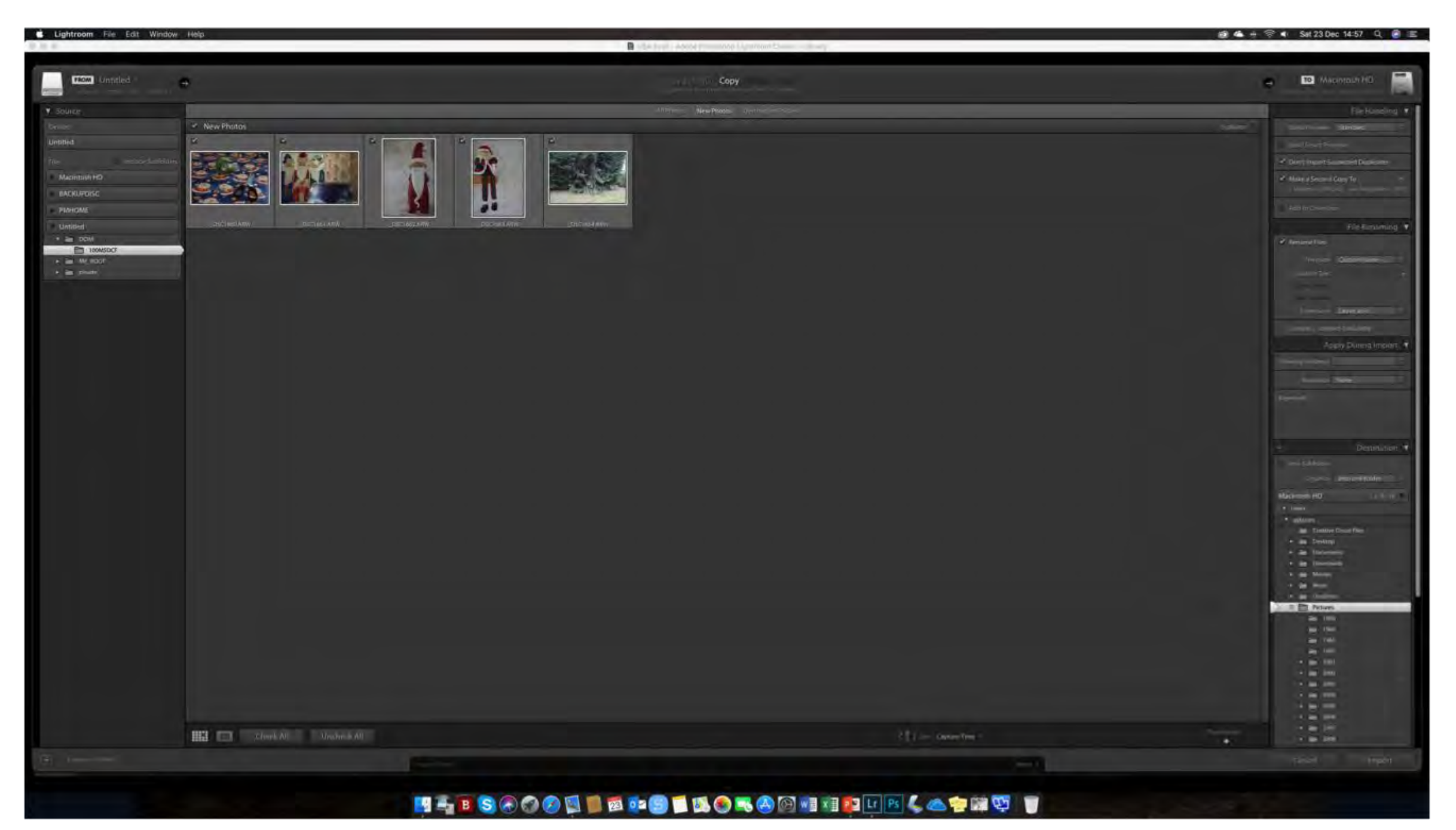

In this slide you can see that I am adding a new keyword "Home" to all the photos being imported, I am re-naming the photos and I am making a copy of the photos in the camera into the "NewPhotos" folder on my computer.

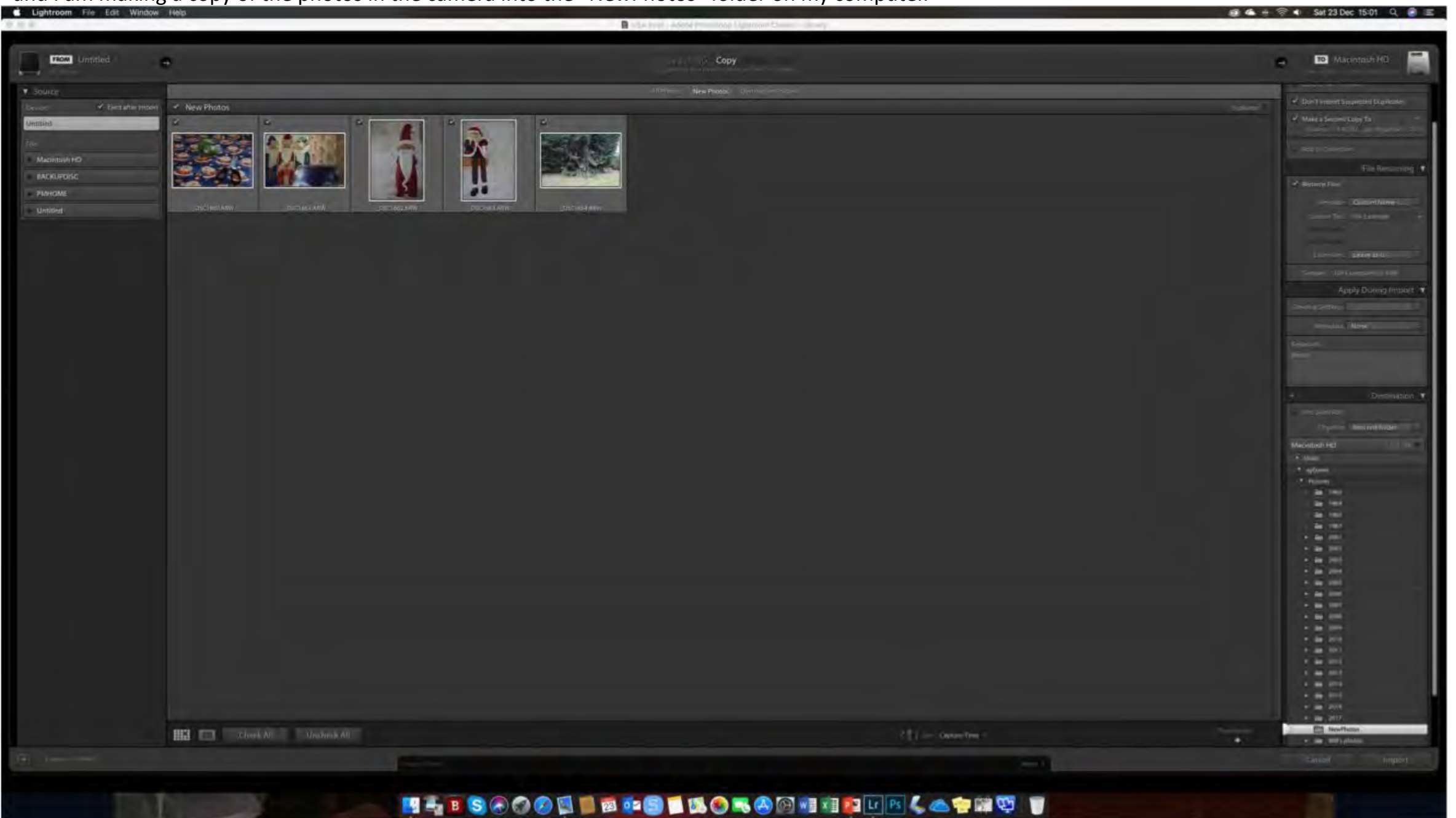

These 5 photos have now been imported.

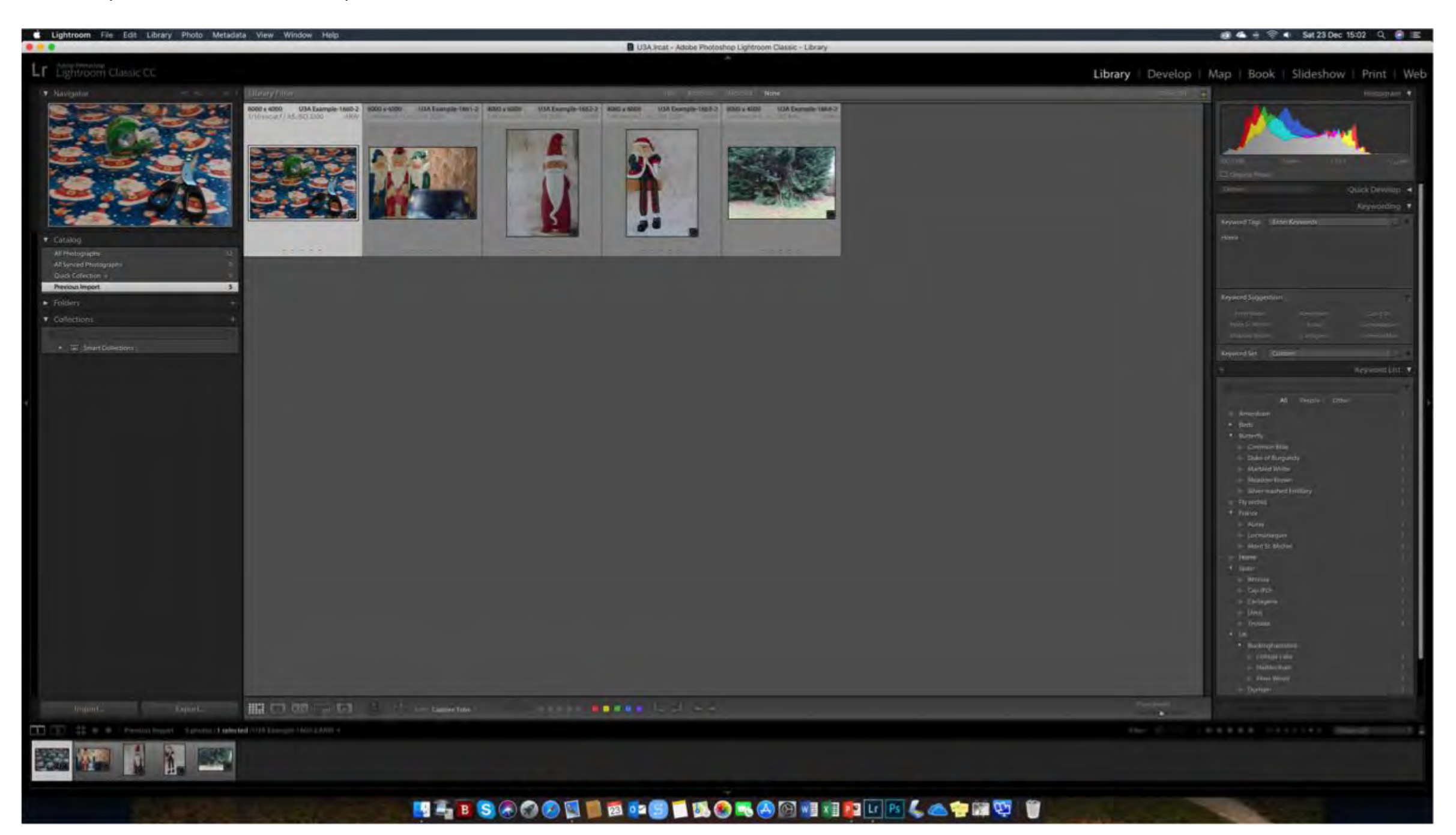

All photos now imported and I've moved the "Home" keyword to Buckinghamshire.

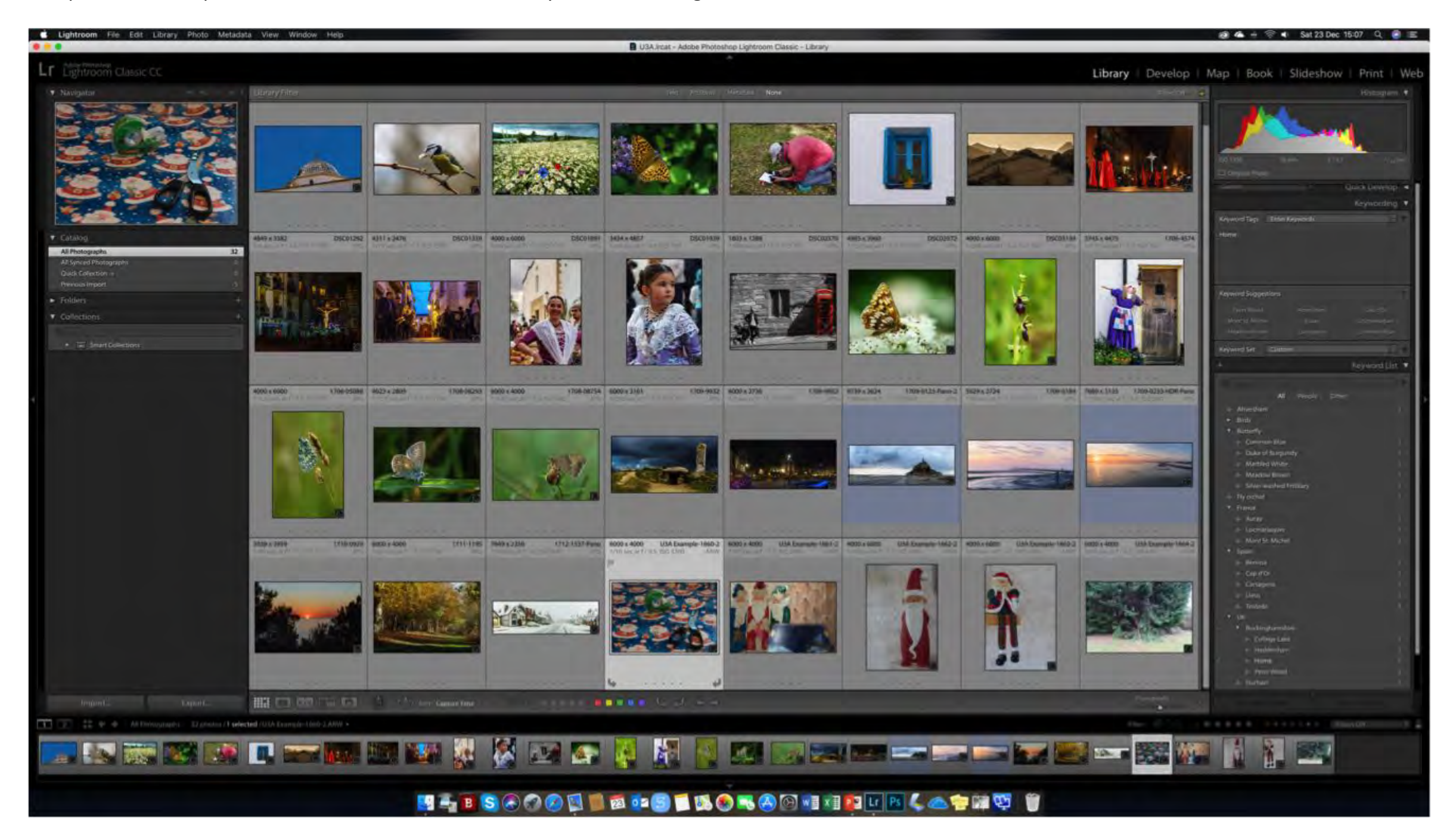

Lr can help you find photos by giving them a "star rating", flagging or colour-coding them. Let's look at star ratings: I give a rating for "normal-good" standard photos of 3 stars.

m. Let's look at star ratings: Lr - The Library Module

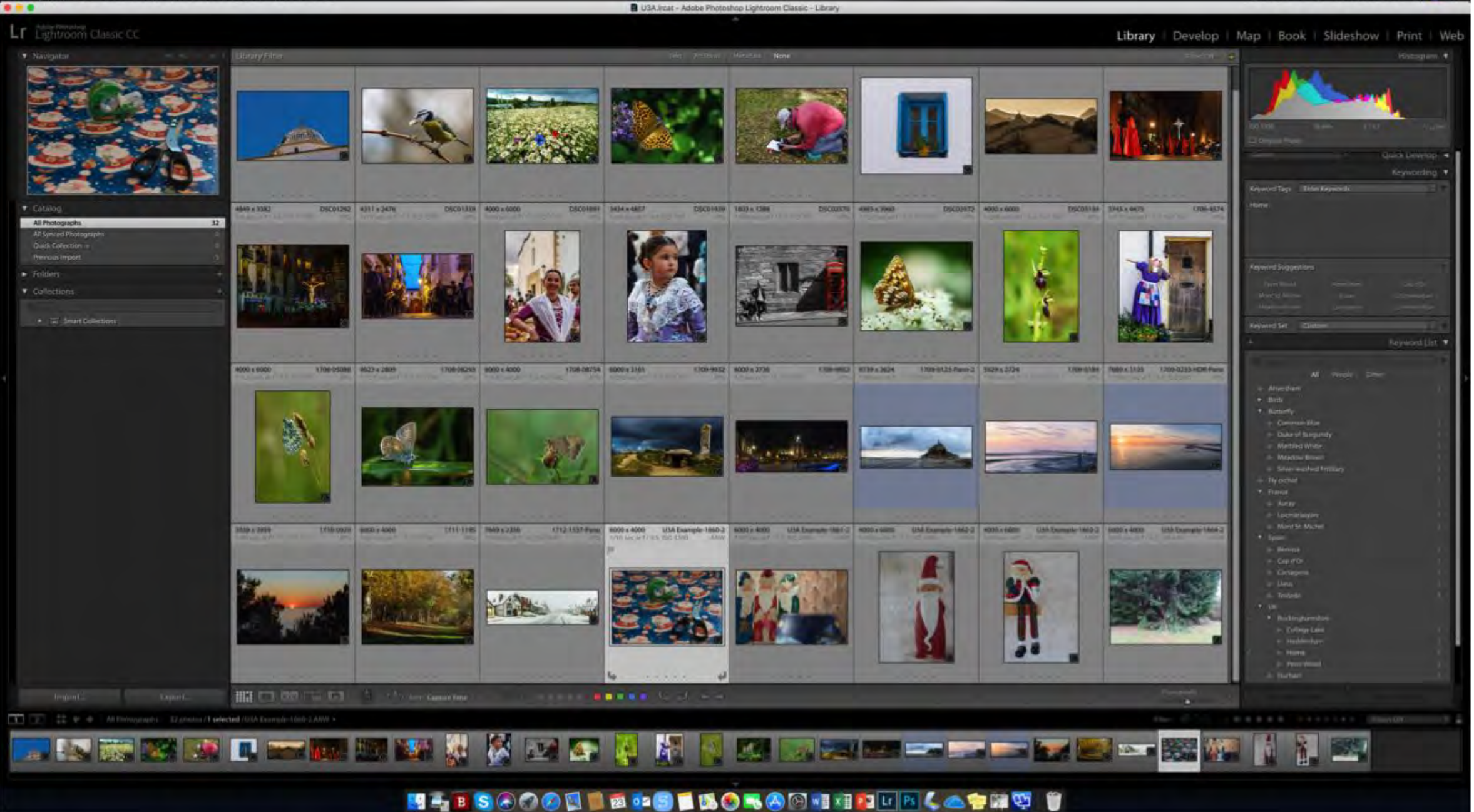

Pressing "1 - 5" on the keyboard adds a star rating to the highlighted photo. Pressing 6-9 adds a colour coding. Add purple by mouse-click only. You can have a star AND colour rating. I have rated this 3 stars.

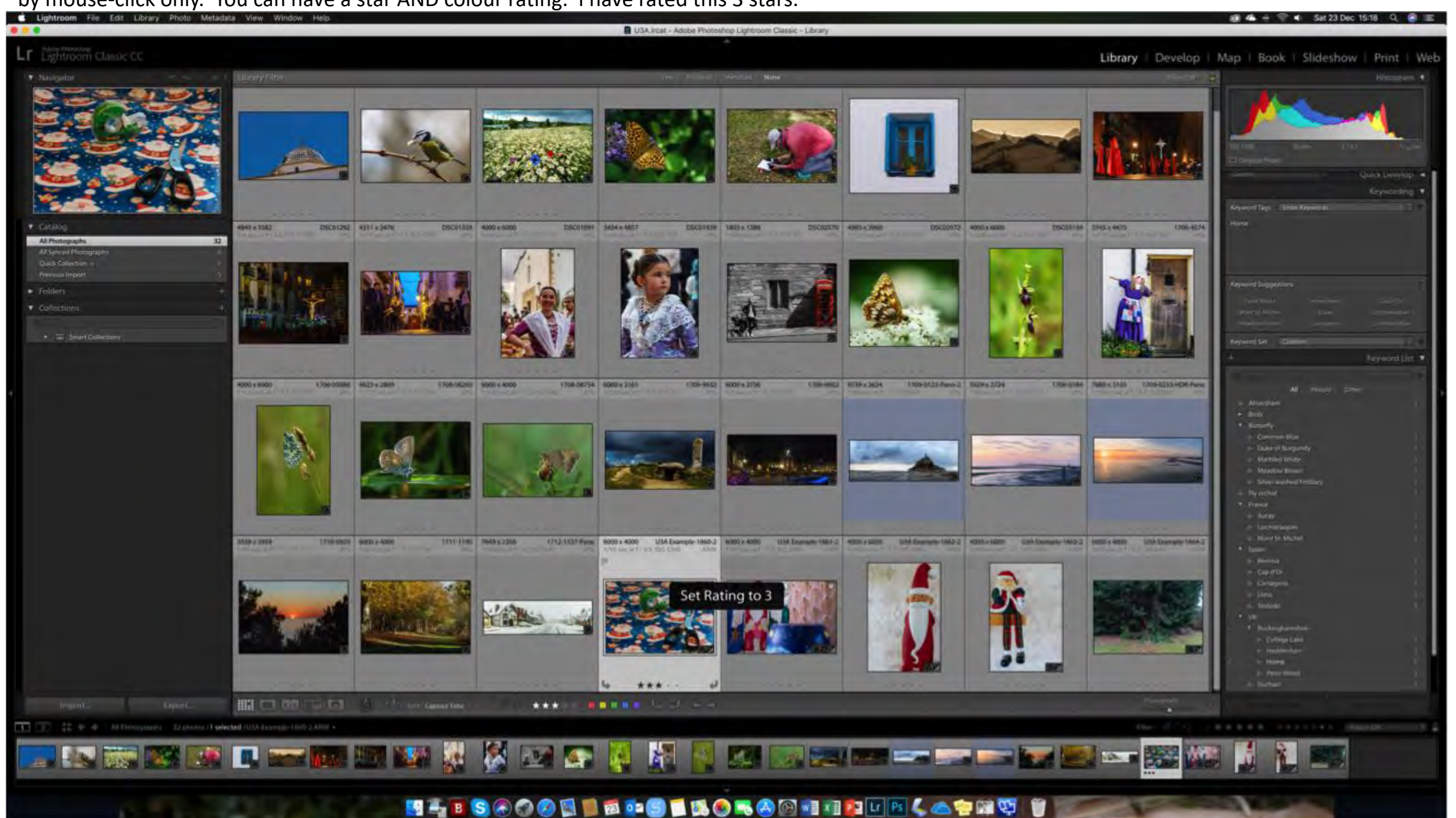

I have rated several photos but now want to examine in detail this butterfly photo to decide what rating to give it.

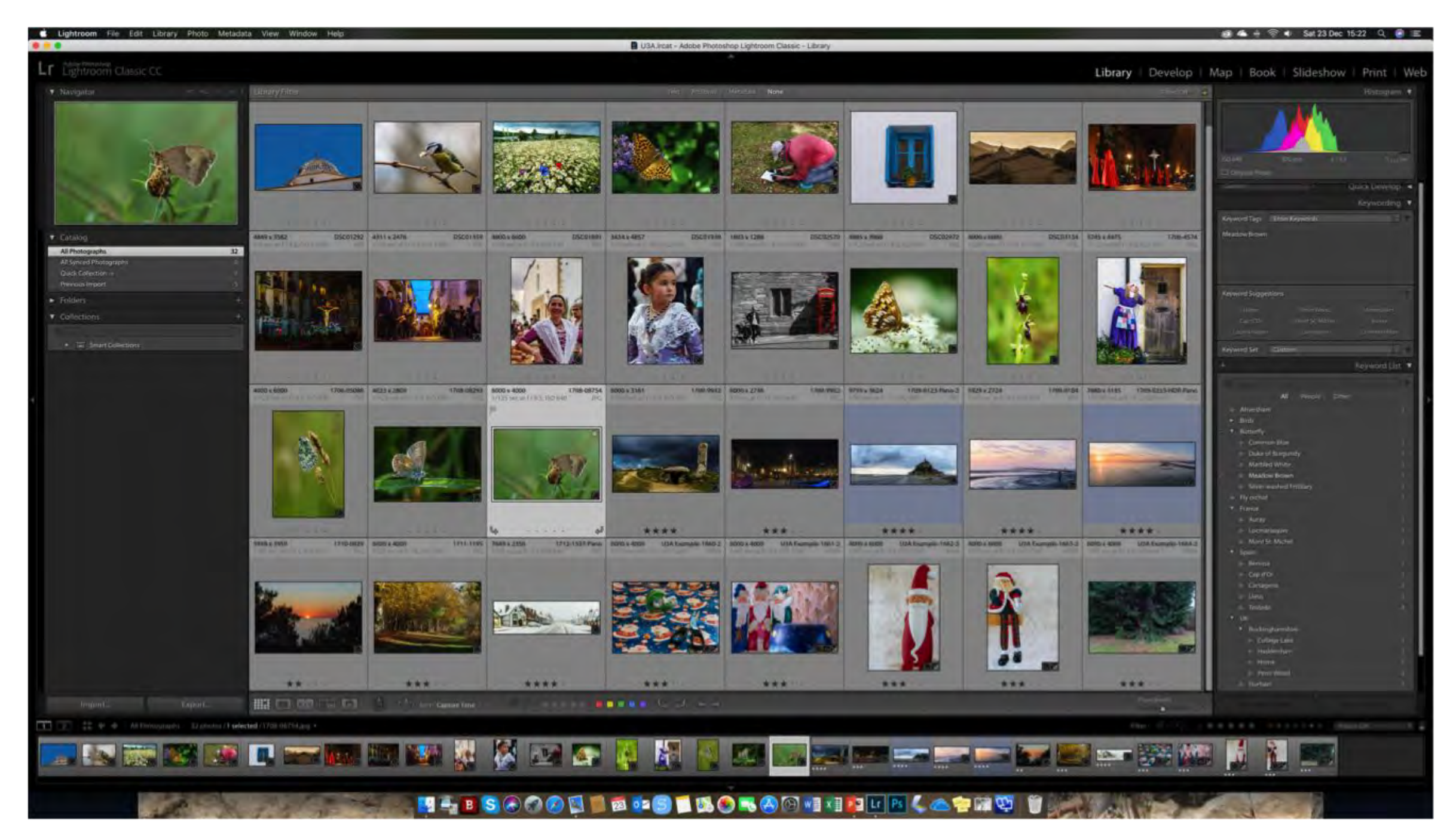

Double-clicking a highlighted thumbnail expands the photo to fill the frame.

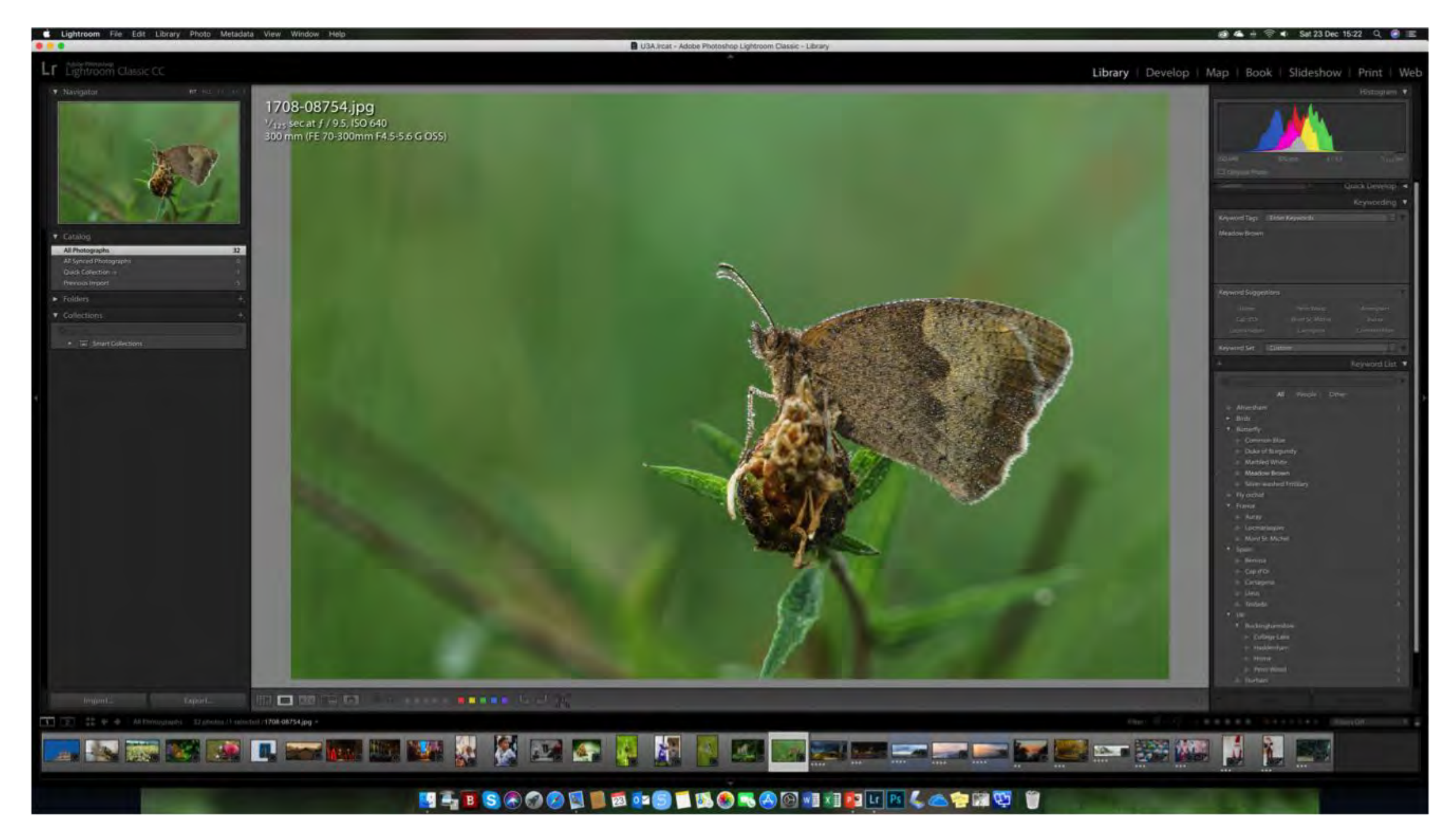

#### You can magnify the image further.

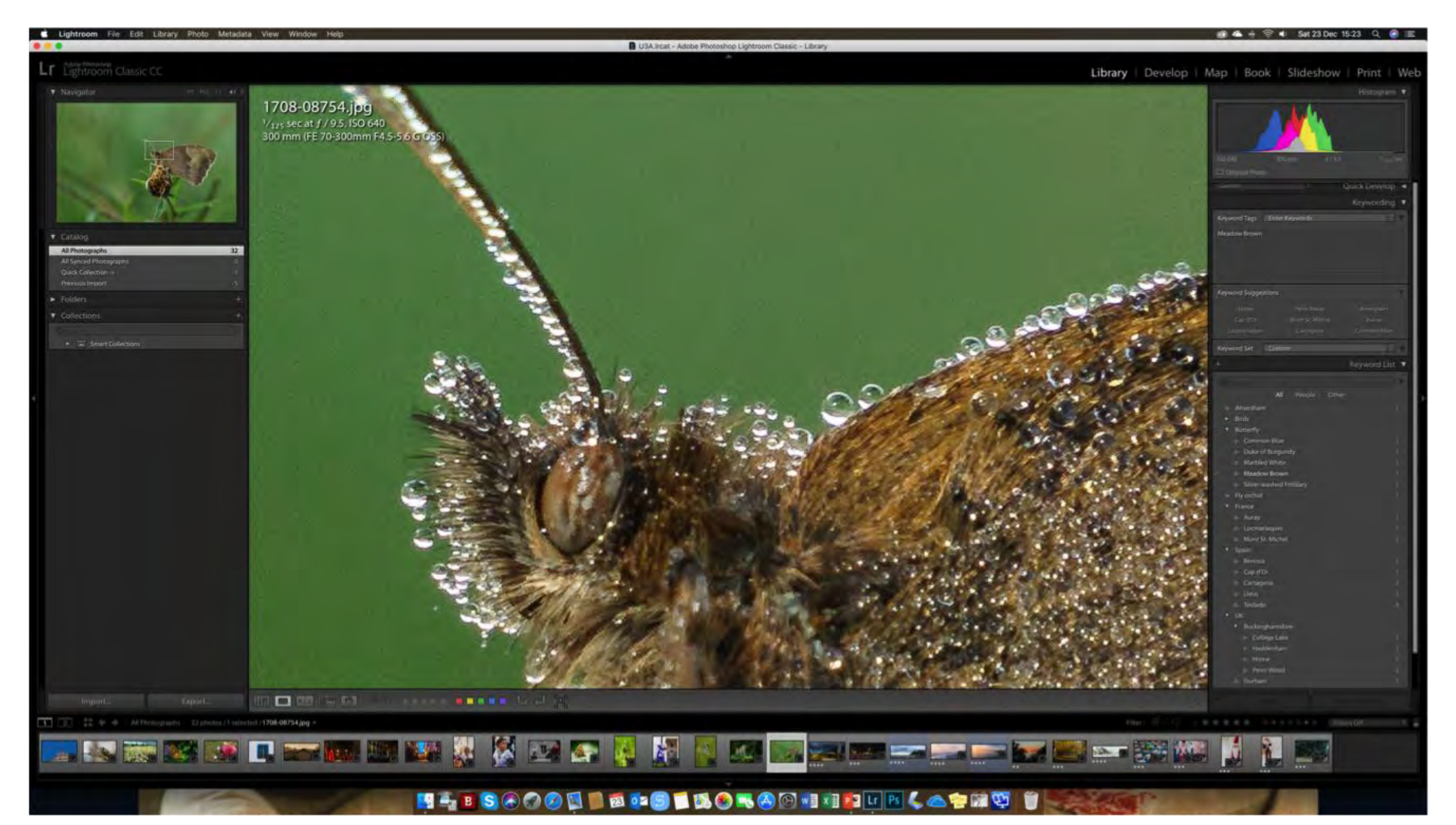

I gave that butterfly photo a 5 star rating and I've finished rating all the other photos. Now we will look at "Collections".

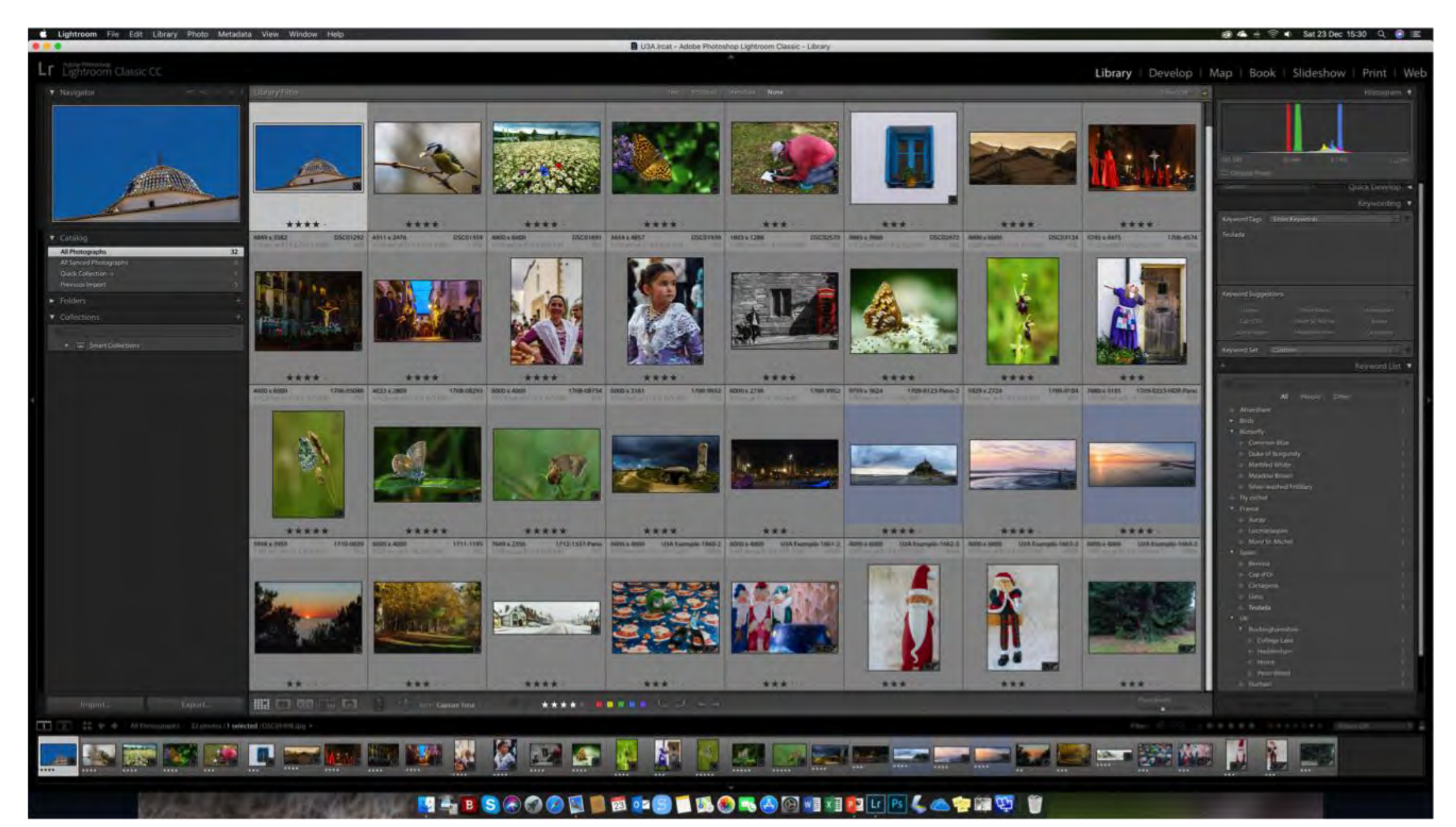

Clicking the "+" button next to the "Collections" heading in the left panel, allows you to make a new collection.

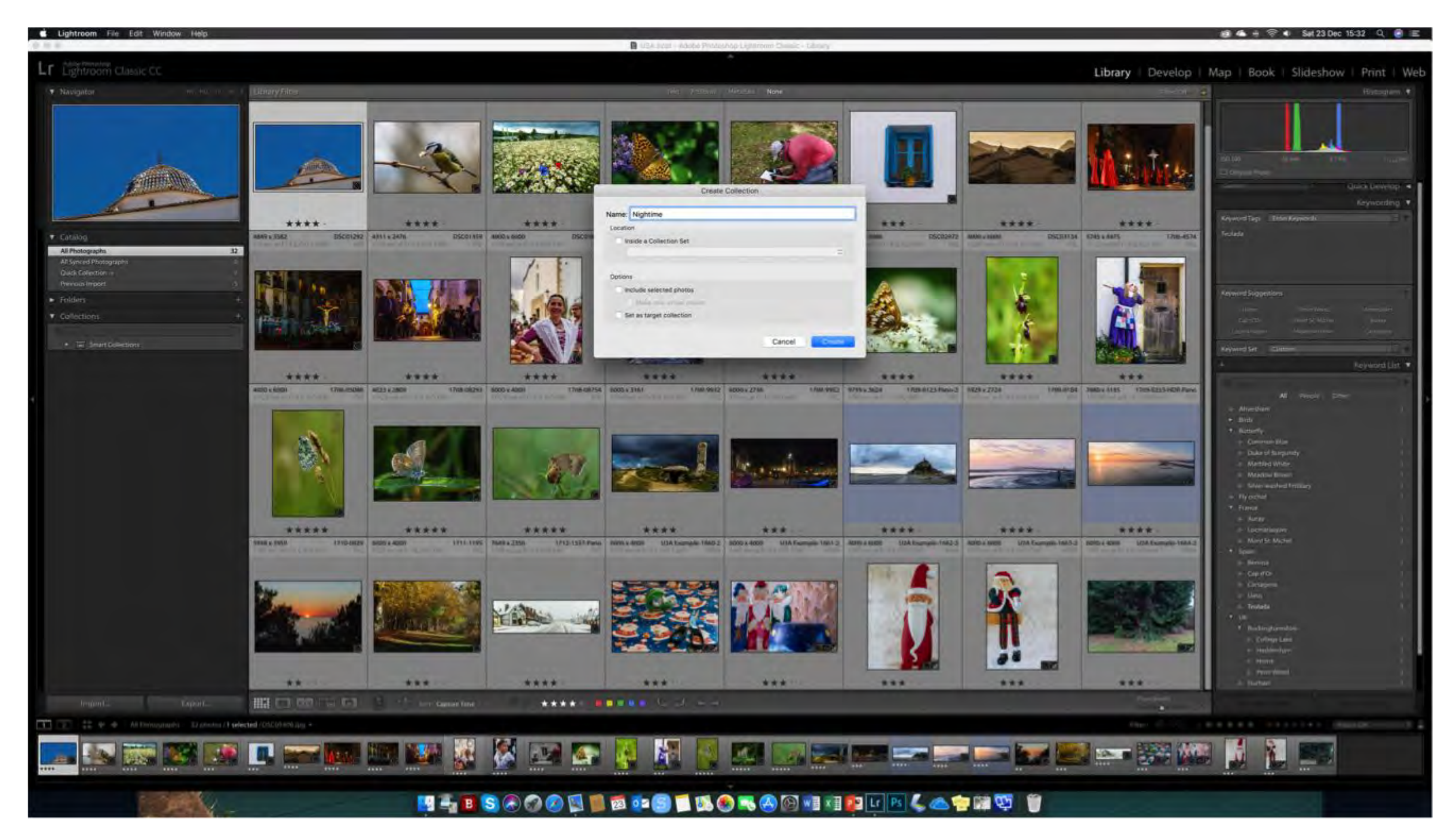

# I've made a new collection and to add photos to it, just drag the photo you want and drop it onto the name of the new collection - here "Nightime"

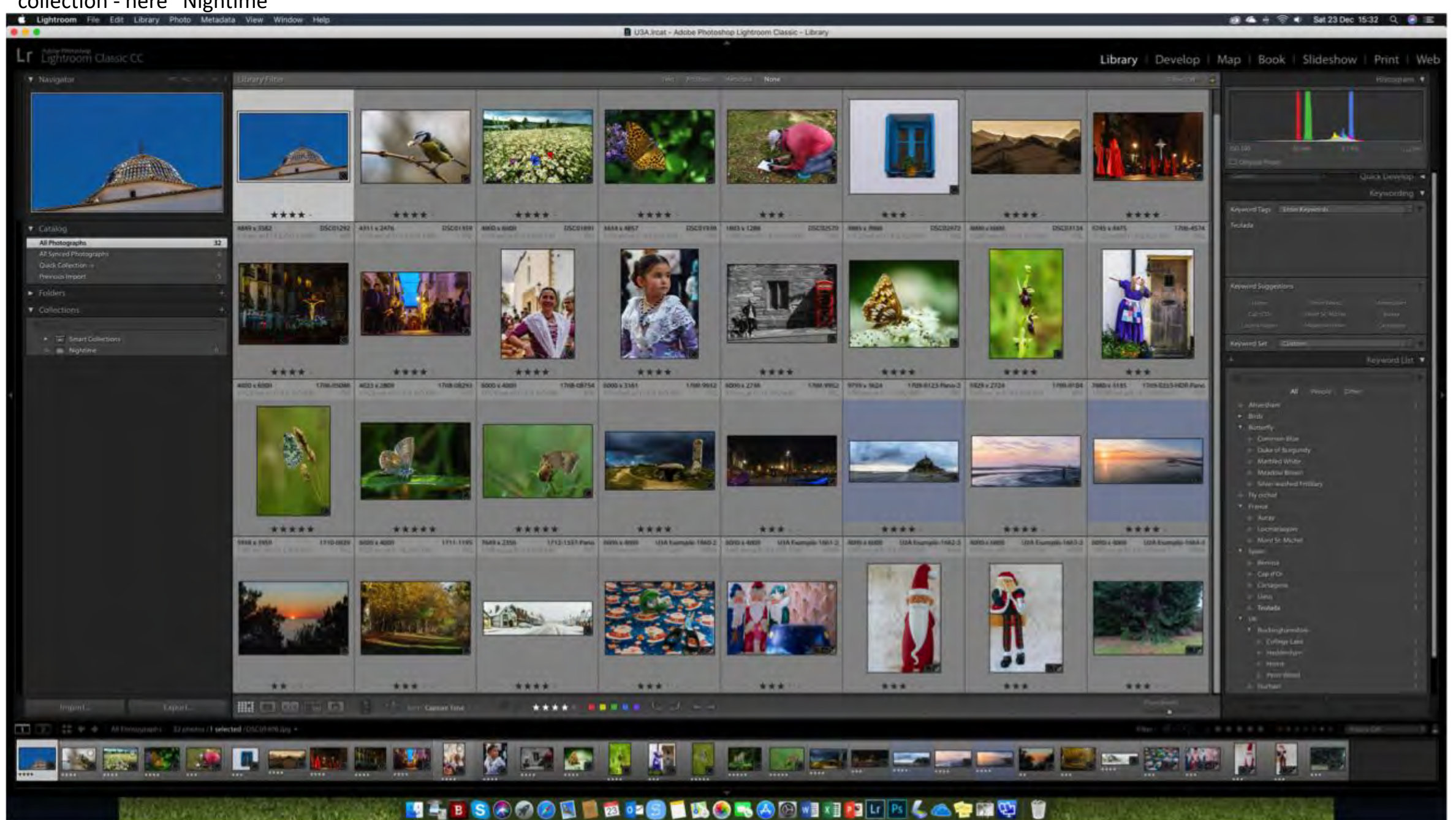

Instead of dragging-and-dropping one photo at-a-time, here I am highlighting all 4 photos and I will drag-and-drop all four in

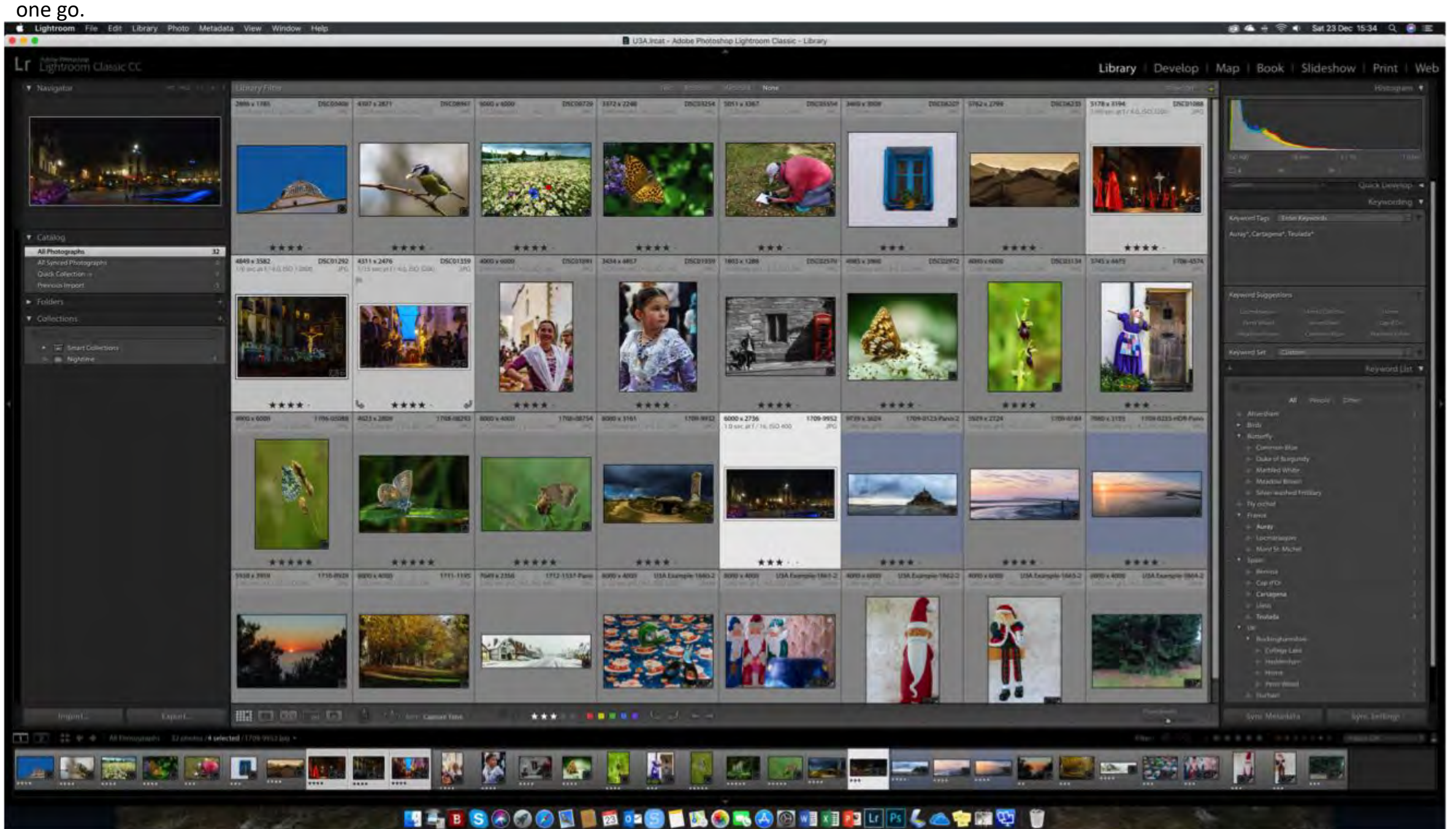

Now clicking on the Nightime collection name shows all the photos in that collection.

Note that deleting photos from this screen, only deletes photos from this collection - it does not delete photos from Lr.

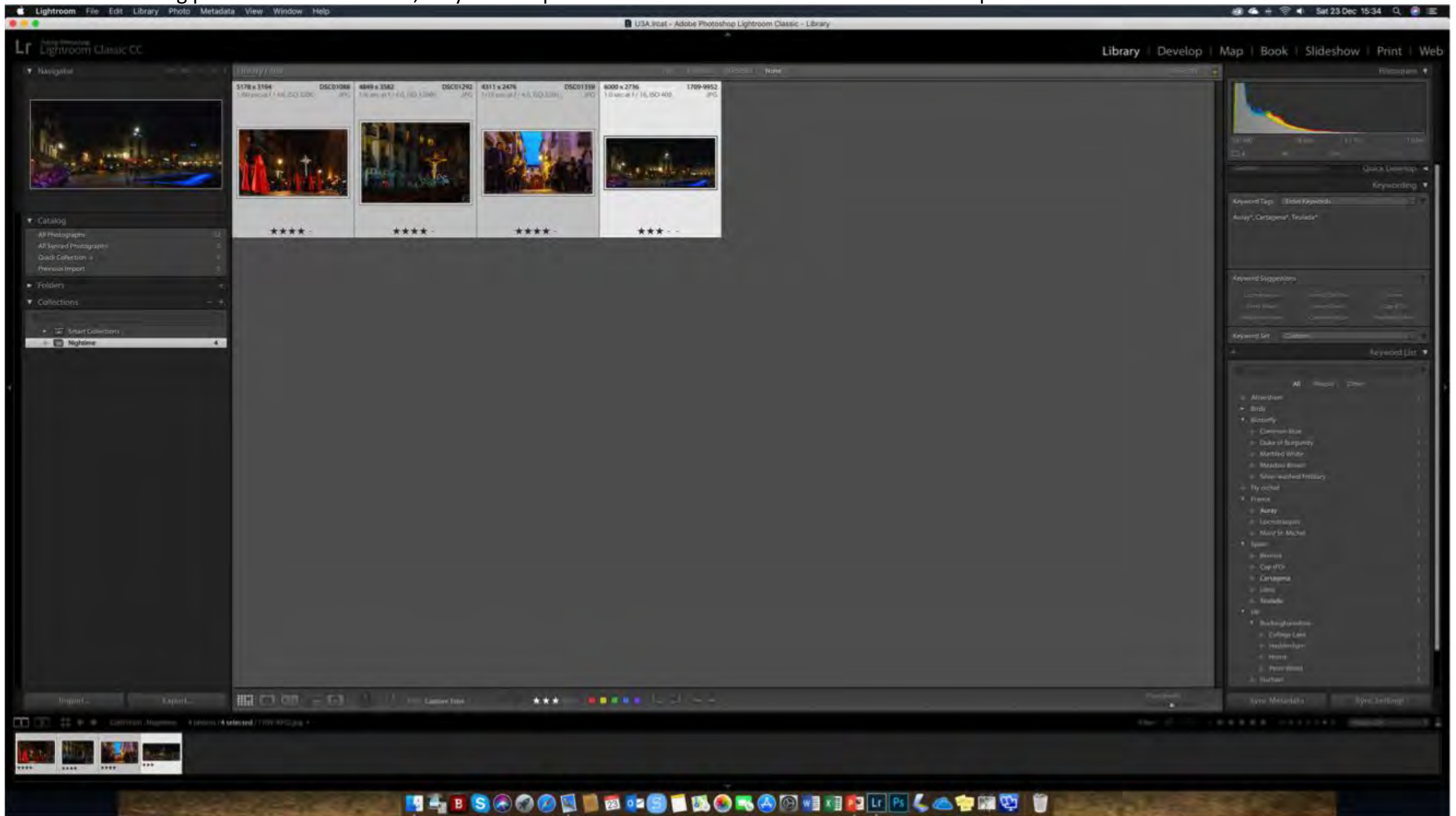

Part 2

Live Demo

I keep all my photographs and the Lr catalogue and settings files on a 4 TB portable hard drive.

I regularly back-up these files on my desktop computer at home and to the cloud.

The Live Demo is of my entire Library comprising over 42,000 photos.